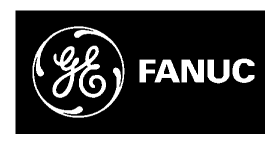

# **GE Fanuc Automation**

Programmable Control Products

# VersaMax Serial to Ethernet Adapter

User's Manual

GFK-1852

July 2000

**GFL-002** 

# Warnings, Cautions, and Notes as Used in this Publication

### Warning

Warning notices are used in this publication to emphasize that hazardous voltages, currents, temperatures, or other conditions that could cause personal injury exist in this equipment or may be associated with its use.

In situations where inattention could cause either personal injury or damage to equipment, a Warning notice is used.

## Caution

Caution notices are used where equipment might be damaged if care is not taken.

### Note

Notes merely call attention to information that is especially significant to understanding and operating the equipment.

This document is based on information available at the time of its publication. While efforts have been made to be accurate, the information contained herein does not purport to cover all details or variations in hardware or software, nor to provide for every possible contingency in connection with installation, operation, or maintenance. Features may be described herein which are not present in all hardware and software systems. GE Fanuc Automation assumes no obligation of notice to holders of this document with respect to changes subsequently made.

GE Fanuc Automation makes no representation or warranty, expressed, implied, or statutory with respect to, and assumes no responsibility for the accuracy, completeness, sufficiency, or usefulness of the information contained herein. No warranties of merchantability or fitness for purpose shall apply.

The following are trademarks of GE Fanuc Automation North America, Inc.

| Alarm Master      | Genius      | PROMACRO    | Series Six   |
|-------------------|-------------|-------------|--------------|
| CIMPLICITY        | Helpmate    | PowerMotion | Series Three |
| CIMPLICITY 90-ADS | Logicmaster | PowerTRAC   | VersaMax     |
| CIMSTAR           | Modelmaster | Series 90   | VersaPro     |
| Field Control     | Motion Mate | Series Five | VuMaster     |
| GEnet             | ProLoop     | Series One  | Workmaster   |

#### ©Copyright 2000 GE Fanuc Automation North America, Inc.

All Rights Reserved.

# **Content of This Manual**

| Chapter 1.  | <b>Introduction and Quick Start:</b> Overview of applications and firmware options and a quick start procedure. |
|-------------|----------------------------------------------------------------------------------------------------|
| Chapter 2.  | Network Interfaces: Port and power specifications.                                                              |
| Chapter 3.  | <b>Network Protocols:</b> IP address, packing algorithm, and port number.                                       |
| Chapter 4.  | <b>Configuration:</b> Using the configuration software to set paramteters.                                      |
| Chapter 5.  | Monitor Mode and Firmware Upgrade: Using Monitor mode and upgrading the VMSE firmware.                          |
| Chapter 6.  | Serial Line Interfaces: Serial connector pinouts, LED indicators, and serial cable data.                        |
| Chapter 7.  | Technical Data: General ratings and specifications.                                                             |
| Appendix A. | IP Addresses: Format of IP addresses                                                                            |
| Appendix B. | Binary to Hex Conversion: Conversion table                                                                      |
| Appendix C. | <b>Declaration of Conformity:</b> Declaration of conformance to standards.                                      |

# **Related Publications**

GFK-1645 VersaMax Micro PLCs and Nano PLCs User's Manual

| Chapter 1 | Introduction and Quick Start               | 1-1  |
|-----------|--------------------------------------------|------|
|           | Introduction                               |      |
|           | VMSE Firmware Options                      |      |
|           | SRTP/SNP Firmware                          |      |
|           | Pass Thru Firmware                         |      |
|           | Modbus™ TCP/RTU firmware                   |      |
|           | Ouick Start                                |      |
|           | Preliminary Step                           |      |
|           | Default IP Address                         |      |
|           | Procedure: Assigning a New IP Address      |      |
|           | Configuration                              |      |
|           | Configuration Example                      | 1-10 |
| Chapter 2 | VMSE Interfaces                            | 2-1  |
|           | Serial Interface                           |      |
|           | Network Interface                          |      |
|           | Hardware Address (MAC Address)             |      |
|           | Power Requirements                         |      |
| Chapter 3 | Network Protocols                          | 3-1  |
|           | Packing Algorithm (PassThru Firmware only) |      |
|           | IP Address                                 |      |
|           | Port Number                                |      |
| Chapter 4 | Configuration                              | 4-1  |
|           | Configuration Steps                        |      |
|           | Entering Serial Configuration Mode         |      |
|           | Entering Network Configuration Mode        |      |
|           | VMSE's IP Address                          |      |
|           | Default IP Address                         |      |
|           | Assigning a New IP Address                 |      |
|           | Unix                                       |      |
|           | Configuration Parameters                   |      |
|           | SRTP/SNP Firmware – Configuration Setup    |      |
|           | Network/IP Settings                        |      |
|           | IP Address                                 |      |
|           | Gateway IP Address                         |      |
|           | Netmask                                    |      |
|           | Chainer, Seriai, and Protocol Setups       |      |
|           | SKIF/SINF FIOLOCOL WIOde                   |      |

|           | Serial Interface Configuration                              | 4-7      |
|-----------|-------------------------------------------------------------|----------|
|           | SNP T1 – T4 Timers                                          | 4-7      |
|           | SNP ID to IP Address Mapping ( only for SRTP/SNP Mode#2)    | 4-7      |
|           | PassThru Firmware Configuration Setup                       | 4-8      |
|           | Basic Parameters                                            | 4-8      |
|           | IP Address                                                  | 4-9      |
|           | Gateway IP Address                                          | 4-9      |
|           | Netmask                                                     | 4-9      |
|           | Telnet Configuration Password                               | 4-9      |
|           | Channel 1 Parameters                                        | 4-9      |
|           | Baud Rate                                                   | 4-9      |
|           | Interface Mode                                              | 4-10     |
|           | Flow Control                                                | 4-10     |
|           | Port Number                                                 | 4-11     |
|           | Remote IP Address                                           |          |
|           | Remote TCP Port                                             |          |
|           | Connect Mode                                                |          |
|           | Automatic Connection Address                                |          |
|           | Datagram Mode                                               |          |
|           | Modem Emulation Mode                                        |          |
|           | Disconnect Mode                                             |          |
|           | Force Telnet Mode                                           |          |
|           | Buffer Flushing                                             |          |
|           | Inactivity Timeout                                          |          |
|           | Pack Control                                                |          |
|           | Send Characters                                             |          |
|           | Telnet Terminal Type                                        |          |
|           | Modbus TCP/RTU Firmware Configuration Setup                 |          |
|           | Network/IP Settings                                         |          |
|           | IP Address                                                  |          |
|           | Gateway IP Address                                          |          |
|           | Netmask                                                     |          |
|           | Serial and Mode Settings                                    |          |
|           | Protocol                                                    |          |
|           | Serial Interface                                            |          |
|           | Modem Control Settings                                      |          |
|           | Advanced Modbus Protocol Settings                           |          |
|           | Modbus ID to IP Address Mapping (only used for Master)      | 4-19     |
| Chapter 5 | Monitor Mode and Firmware Upgrade                           | 5-1      |
|           | Monitor Commands                                            | 5-1      |
|           | Command result codes:                                       | 5-2      |
|           | Firmware Download Using Serial Port                         | 5-2      |
| vi        | VersaMax Serial to Ethernet Adapter User's Manual–July 2000 | GFK-1852 |

|           | Firmware Distribution                                   | 5-4  |
|-----------|---------------------------------------------------------|------|
|           | Firmware Download Using a Network Host                  | 5-4  |
|           | Windows® NT Procedure                                   |      |
|           | Windows NT Command Line Example Code Explanation        |      |
|           | VMSE Firmware File List:                                | 5-5  |
|           | Destination (Password)                                  | 5-5  |
|           | Windows 95/98 Procedure                                 |      |
|           | Obtaining TFTP Software for Windows 95/98               | 5-6  |
| Chapter 6 | Serial Line Interfaces                                  | 6-1  |
|           | Serial Line Interfaces                                  | 6-1  |
|           | RJ45 Connector Pin-outs (RS-232)                        | 6-1  |
|           | Screw Block Connector Pin-outs and Other Components     |      |
|           | Cable Diagrams                                          | 6-4  |
|           | Cable IC200CBI 504                                      | 6-4  |
|           | User-Built Cable #1: VMSE RI45 Serial to Miniconverter  |      |
|           | Specifications                                          |      |
|           | User-Built Cable #2: VMSE RJ45 Serial to PC 9-Pin Sub-D |      |
|           | For Serial Monitor/Load of VMSE                         |      |
|           | Specifications                                          | 6-6  |
|           | User-Built Cable #3: VMSE RJ45 Serial to PC 9-pin D-Sub |      |
|           | Specifications                                          |      |
|           | User-Built Cable #4: VMSE RS-422 Terminals to PLC       | 6-8  |
|           | Specifications                                          |      |
|           | Using the VMSE on an RS-422/485 Multidrop Network       |      |
|           | Multidrop Application Notes                             |      |
|           | Serial Port Connectors                                  | 6-10 |
|           | IBM-AT Style Personal Computer Serial Port Connector    |      |
|           | 9-Pin, D-Sub PLC Serial Port Connector                  |      |
|           | 15-Pin, D-Sub PLC Serial Port Connector                 |      |
|           | RJ-11 PLC Serial Port Connector.                        |      |
|           | KJ-45 VersaMax Nano/Micro PLC Serial Port Connector     | 0-14 |
|           | 1C090ACC901 Miniconverter 9-Fin, Male D-Sub Connector   | 0-13 |
| Chapter 7 | Technical Data                                          | 7-1  |
|           | CPU, Memory, and Controllers                            |      |
|           | Serial Interface                                        |      |
|           | Network Interface                                       |      |
|           | Power Supply (not included)                             |      |
|           | Power Consumption                                       |      |
|           | Operating Temperature                                   |      |
|           |                                                         |      |

GFK-1852

Contents

vii

|            | LEDs                                   |     |
|------------|----------------------------------------|-----|
|            | Case                                   |     |
|            | Dimensions                             |     |
|            | Weight                                 |     |
| Appendix A | IP Addresses                           | A-1 |
|            | IP Addressing                          | A-1 |
|            | Class A Network                        | A-1 |
|            | Class B Network                        | A-1 |
|            | Class C Network                        | A-2 |
|            | Network Address                        | A-2 |
|            | Broadcast Address                      | A-2 |
|            | IP Netmask                             | A-2 |
|            | Netmask Examples                       | A-3 |
|            | Private IP Networks and the Internet   | A-3 |
|            | Network RFC's                          | A-4 |
| Appendix B | Binary to Hexadecimal Conversion Table | B-1 |
| Appendix C | Declaration of Conformity              | C-1 |

Chapter 1

Introduction and Quick Start

## Introduction

The VersaMax<sup>™</sup> IC200SET001 Serial to Ethernet Adapter (VMSE) brings network connectivity to factory floors. It is designed to connect industrial devices with serial interfaces to an Ethernet network using the TCP protocol family (TCP for transparent stream- and UDP for datagram applications). Various devices can be interfaced, for example:

- PLCs
- CNC Controllers
- Terminals
- Time/attendance and data collection devices
- Industrial robots
- Data display units
- Instruments

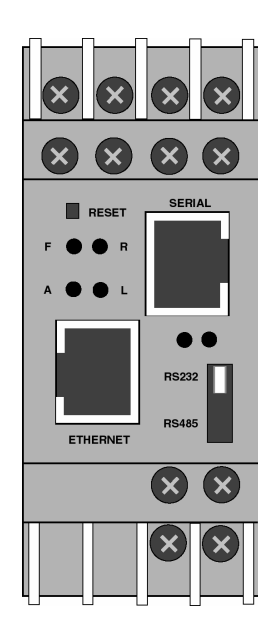

Figure 1-1. IC200SET001 VMSE

### **VMSE Firmware Options**

The IC200SET001 VMSE has multiple firmware choices. All of the choices are shipped on the CD that is shipped with the VMSE unit. Upgrades and new firmware choices will be placed on the GE Fanuc WEB site, as they become available.

The VMSE ships with the default SRTP/SNP firmware loaded in flash memory.

### SRTP/SNP Firmware

The SRTP/SNP firmware is used to connect GE Fanuc PLCs or other devices, which support the SNP protocol, to Ethernet.

Devices that support GE Fanuc Ethernet (VersaPro<sup>™</sup>, CIMPLICITY<sup>™</sup> HMI, Series 90-30<sup>™</sup>, Series 90-70<sup>™</sup>, and 3<sup>rd</sup> party devices) can communicate with GE Fanuc PLCs with a serial SNP port by using the VMSE with the SRTP/SNP firmware. This firmware handles the conversion from GE Fanuc Ethernet (SRTP) to SNP and also handles the timing requirements of SNP.

Note: The VMSE can not handle multidropped SNP devices if the communications is originating from a device using SRTP. To multidrop SNP Slaves off of a VMSE, another VMSE is required at the Master end and the Master needs to send messages via SNP not SRTP.

### Pass Thru Firmware

Pass Thru firmware is used to connect other serial protocols to Ethernet. Typically this firmware is used to send serial communication and use the Ethernet to replace serial cables by using two VMSE units one at each end. Pass Thru Firmware can also be used with a PC software package that communicates Ethernet to a VMSE unit, which, in turn, converts the Ethernet messages to a serial message to communicate to the end device.

Some examples of using Pass Thru firmware are:

- Logicmaster<sup>™</sup> 6 to Series Six<sup>™</sup> CCM Type 2 card
- PC Application to a CNC

### Modbus<sup>™</sup> TCP/RTU firmware

Modbus TCP/RTU firmware is used to communicate between devices that use Modbus TCP to allow them to communicate to devices that use Modbus RTU serial protocol.

VersaMax Serial to Ethernet Adapter User's Manual – July 2000

1-2

### Quick Start

The easiest way to configure the IC200SET001 VMSE is over Ethernet. The following steps need to be done, in the order listed, to configure the VMSE.

### **Preliminary Step**

Connect the VSME to the Ethernet network.

#### **Default IP Address**

The VMSE is shipped with a default IP address of 0.0.0.0, which automatically enables the DHCP within the VMSE.

*NOTE:* Using the ARP (Address Resolution Protocol) command (see below) you can always override the IP address given to the VMSE by your DHCP server.

#### Procedure: Assigning a New IP Address

Use the following steps to assign an IP address over the network. All of the following are done from the MS-DOS® prompt of your personal computer. The actual numbers and letters you must type are shown in bold type. This data is <u>not</u> case-sensitive. You can access the MS-DOS prompt from your computer's Start/Programs submenu. For ease of reading on the printed page, many of the screen images shown in the figures in this manual have been converted from their normal white letters on a black background to black letters on a white background.

In the example shown in this section, the IP Address 3.16.27.44 will be assigned to the VMSE.

The MAC address of the VMSE is required for assigning an IP address. Use the MAC address that is printed on the side of your VMSE, which is of the format 00-20-xx-xx-xx. For this example, the MAC address 00-20-4A-51-0E-5B will be used.

A. Type **ping (any valid IP address on your network)** at the MS-DOS prompt, and then press the **Enter** key. (This step is required to "establish" the ARP table by creating an entry in the table.) The address pinged should reply as shown in the example in the next figure. In this example, the command and valid IP address was typed as follows:

#### ping 3.16.16.14

| 器 MS-DOS Prompt                                                                                                    |  |
|----------------------------------------------------------------------------------------------------|--|
| Auto 🖸 🛄 🖬 🕼 🔐 🖪 🖪                                                                                                    |  |
| C:\WIN95>ping 3.16.16.14                                                                                                    |  |
| Pinging 3.16.16.14 with 32 bytes of data:                                                                                                    |  |
| Reply from 3.16.16.14: bytes=32 time=1ms TTL=128<br>Reply from 3.16.16.14: bytes=32 time=1ms TTL=128<br>Reply from 3.16.16.14: bytes=32 time=2ms TTL=128<br>Reply from 3.16.16.14: bytes=32 time<10ms TTL=128 |  |
| 2:\win95>_                                                                                                    |  |
|                                                                                                    |  |
|                                                                                                    |  |
|                                                                                                    |  |
|                                                                                                    |  |
|                                                                                                    |  |

#### Figure 1-2. Results of the Ping Command

B. Type **arp** -a (make sure you leave a space between arp and –a) at the MS-DOS prompt, then press the Enter key. You should see at least one entry in the ARP table, as shown in the next figure:

|           | MS-DOS Prompt                                                                                                    | - <b>-</b> × |
|-----------|----------------------------------------------------------------------------------------------------|--------------|
|           | Auto 🗉 🛄 📾 📾 🖬 🗛                                                                                                    |              |
|           | C:\WIN95>ping 3.16.16.14                                                                                                    |              |
|           | Pinging 3.16.16.14 with 32 bytes of data:                                                                                                    |              |
|           | Reply from 3.16.16.14: bytes=32 time=1ms TTL=128<br>Reply from 3.16.16.14: bytes=32 time=1ms TTL=128<br>Reply from 3.16.16.14: bytes=32 time=1ms TTL=128<br>Reply from 3.16.16.14: bytes=32 time=1ms TTL=128 |              |
|           | C:\WIN95>arp -a                                                                                                    |              |
|           | Interface: 3.16.91.38<br>Internet Address Physical Address Type<br>3.16.16.14 00-60-08-bf-c8-32 dynamic                                                                                                    |              |
| ARP Table | C:\WIN95>_                                                                                                    |              |
|           |                                                                                                    |              |
|           |                                                                                                    |              |

Figure 1-3. Results of the arp –a Command

If the response is "No arp entries found," repeat steps A. and B. to ping other devices until the **arp** -**a** command lists one or more devices. Note that the **ARP** table entries will be removed automatically after several minutes, so if you

VersaMax Serial to Ethernet Adapter User's Manual – July 2000

1-4

do not complete this procedure and have to come back to it at a later time, you may have to start from the beginning.

C. Type the following at the prompt, then press the Enter key:

#### arp -s (IPAddress you want the VMSE to have) (Mac Address of VMSE)

This example uses: arp -s 3.16.27.44 00-20-4a-51-0e-5b

#### NOTE: You will not see any reply on the screen (see Figure 1-5).

D. Type **telnet** (**IP** Address) **1** (don't forget the space between the IP address and the 1), and then press the Enter key.

This example uses: Telnet 3.16.27.44 1

This connection will fail, but the VMSE will change its IP address to the one designated in the ARP command line. You should see the following screen after a short time-out period:

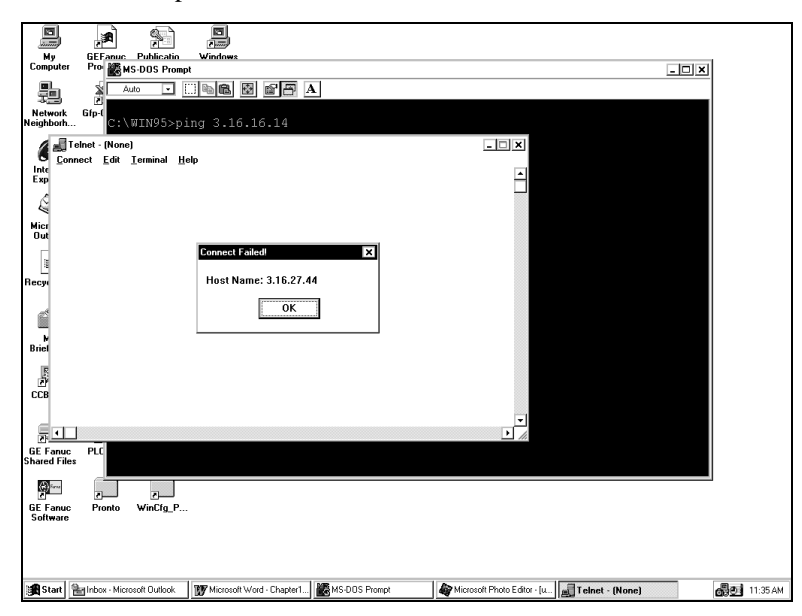

Figure 1-4. Results of the Telnet 3.16.27.44 1 Command

- E. Click the OK button in the "Connect Failed" box, then close the "Telnet (None)" box.
- F. At the MS-DOS prompt, type **Telnet (IP Address) 9999** (don't forget the space between the IP address and 9999), and then press the Enter key

This example uses: telnet 3.16.27.44 9999

GFK-1852

Chapter 1 Introduction and Quick Start

The following figure shows the screen before the Enter button is pressed:

| Mi MC DOC Barrent       |                        |         |  |
|-------------------------|------------------------|---------|--|
| 図音 MS-DUS Prompt        |                        |         |  |
| Auto 🔽 🛄 🛍 🔂 🛃          |                        |         |  |
|                         |                        |         |  |
| C:\WIN95>ping 3.16.16.1 | 4                      |         |  |
|                         |                        |         |  |
| Pinging 3.16.16.14 with | 32 bytes of data:      |         |  |
|                         | -                      |         |  |
| Reply from 3.16.16.14:  | bytes=32 time=8ms TTL: | =128    |  |
| Reply from 3.16.16.14:  | bytes=32 time<10ms TT  | L=128   |  |
| Reply from 3.16.16.14:  | bytes=32 time<10ms TT  | L=128   |  |
| Reply from 3.16.16.14:  | bytes=32 time=1ms TTL: | =128    |  |
|                         |                        |         |  |
| C:\WIN95>arp -a         |                        |         |  |
|                         |                        |         |  |
| Interface: 3.16.91.38   |                        |         |  |
| Internet Address        | Physical Address       | Type    |  |
| 3.16.16.14              | 00-60-08-bf-c8-32      | dynamic |  |
| 3.16.27.44              | 00-20-4a-51-0e-5b      | static  |  |
|                         |                        |         |  |
| C:\WIN95>arp -s 3.16.27 | .44 00-20-4a-51-0e-5b  |         |  |
|                         |                        |         |  |
| C:\WIN95>telnet 3.16.27 | .44 1                  |         |  |
|                         |                        |         |  |
| C:\WIN95>telnet 3.16.27 | .44 9999               |         |  |
|                         |                        |         |  |
|                         |                        |         |  |
|                         |                        |         |  |

Figure 1-5. Screen Appearance Just Before Step G.

G. After the Enter button is pressed in the previous step, the Telnet window opens with the VMSE Serial number, shown in the next figure. Confirm the Telnet connection by pressing the Enter key within 3 seconds. It you don't respond by pressing the Enter key within 3 seconds, the telnet connection will time out and you will have to close the telnet window and repeat the previous step.

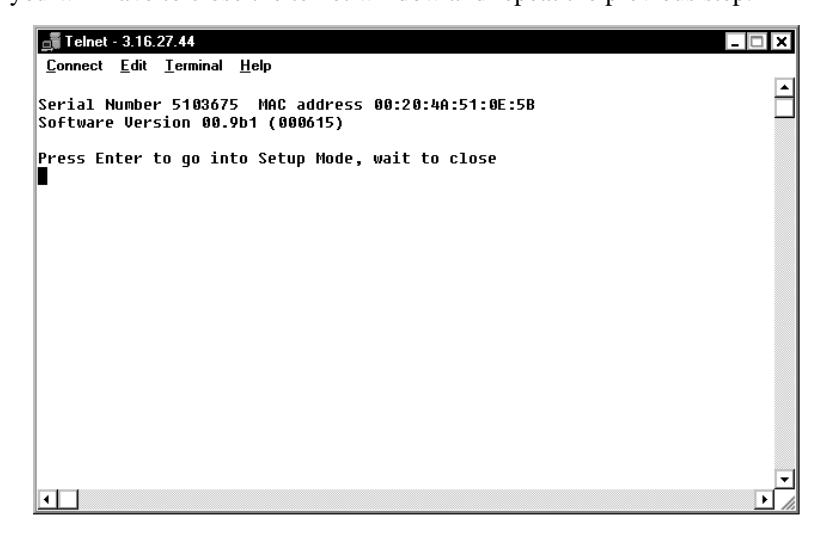

Figure 1-6. The Telnet Response Window

Introduction and Quick Start

Once you press the Enter key, the following VMSE Configuration screen will appear:

| 📑 Telnet - 3.16.27.44                                                | $\mathbf{X}$ |
|----------------------------------------------------------------------|--------------|
| <u>Connect</u> <u>E</u> dit <u>T</u> erminal <u>H</u> elp            |              |
|                                                                      |              |
| UNCE OF Farme CMD, OF Farme Automation, Inc.                         |              |
| VMSE GE FalluC-SNP, GE FalluC HULUMallum, INC.                       |              |
|                                                                      |              |
| Default Gatewau                                                      |              |
| Netmask                                                              |              |
| 2) CH1 Serial & Protocol Settings:                                   |              |
| Protocol Mode Mode#2 Serial SNP Master to Remote UMSE                |              |
| Serial Interface RS232 19200,8,0,1                                   |              |
| (Note: highest baud rate for most PLCs is 19200)                     |              |
| 11, IURN-HOUND VELAY 00010 msec                                      |              |
| T2, HGA/HHA IIWEGUL 99999 WSEC                                       |              |
| T4. After Break Delau 80480 msec                                     |              |
| 3) SNP ID to IP mapping table                                        |              |
| 00) <null> =&gt; 003.016.027.038 01) B* =&gt; 003.016.027.039</null> |              |
| 02) 1* => 003.016.027.040                                            |              |
|                                                                      |              |
| * Debug by leinet to port 3000                                       |              |
| Diefault cettings Slaue Diwit without same                           |              |
| Select Command or narameter set (13) to change:                      | Ե            |
|                                                                      |              |

#### Figure 1-7. The VMSE Configuration Screen

H. Type **s** to save the IP address in the VMSE. (It is not necessary to press the Enter key.) The "Connection to host lost" Telnet dialog box will appear (this is normal) shown in the next figure:

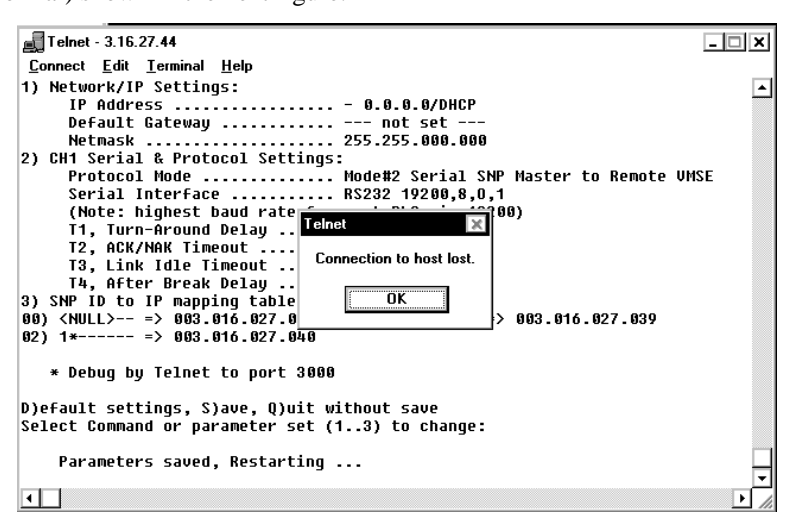

Figure 1-8. The "Connection to host lost" Telnet Box

I. Click the OK button in the "Connection to host lost" Telnet dialog box to close it, and then close the Telnet box.

1

- J. Reconnect by typing **telnet 191.12.3.77 9999** at the MS-DOS prompt, and then pressing the Enter key. This will take you to the VMSE Configuration screen, shown in Figure 1-7.
- K. Use this screen to configure the VMSE. An example is provided in the following "Configuration" section.

### Note

The VMSE comes equipped with SNP/SRTP firmware by default. If you are using a protocol other than SNP/SRTP, you must load the correct firmware for your protocol from the supplied CD (see Chapter 5 for firmware upgrade details) before proceeding with configuration. Note that changing the firmware will not change the IP address set in the previous steps.

## Configuration

#### This section is just an overview. See Chapter 4 for configuration details.

Before proceeding with the configuration procedure, ensure that you have the correct firmware loaded in the VMSE. The VMSE comes equipped with SNP/SRTP by default. If you are using a different protocol, you must load the correct firmware for that protocol. See Chapter 5 for instructions.

You have six Command choices at the Configuration screen Command Prompt (see next figure). You do not have to press the Enter key after typing a command number or letter.

- 1 to configure Network/IP Settings
- 2 to configure CH1 Serial and Protocol Settings
- 3 to configure SNP ID to IP Mapping Table
- d to revert to default settings
- s to save your changes and quit
- q to quit without saving your changes

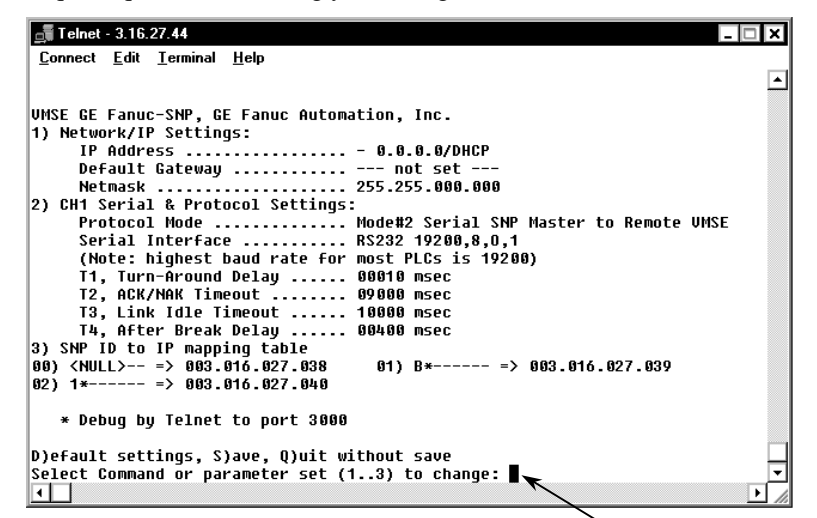

Figure 1-9. VMSE Configuration Screen

Command Prompt

#### **Configuration Example**

The following figure shows the results of pressing the 2 key to select the "CH1 Serial and Protocol Settings" parameter group.

Notice that the first parameter in the group ("Protocol Mode") is displayed. The current value is shown in parentheses (001 in this example) before the prompt. Simply pressing the Enter key would retain the current parameter value; typing 2 and pressing the Enter key would set the Protocol Mode parameter to Mode #2.

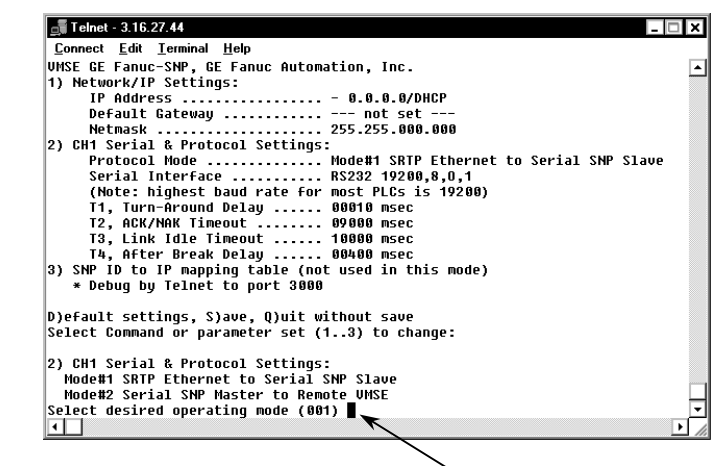

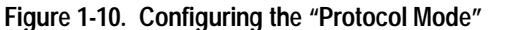

After each parameter value has been entered, the next parameter in order will appear at the prompt, as shown in the following figure:

Parameter Prompt

| 📑 Telnet - 3.16.27.44                                      |          |
|------------------------------------------------------------|----------|
| <u>C</u> onnect <u>E</u> dit <u>T</u> erminal <u>H</u> elp |          |
| Default Gateway not set                                    | <b>^</b> |
| Netmask                                                    |          |
| 2) CH1 Serial & Protocol Settings:                         |          |
| Protocol Mode Mode#1 SRTP Ethernet to Serial SNF           | ° Slave  |
| Serial Interface RS232 19200,8,0,1                         |          |
| (Note: highest baud rate for most PLCs is 19200)           |          |
| TO, OUR ANON TITE THE READ STREET                          |          |
| 12, HCK/NHK limeout 09000 msec                             |          |
| The After Presk Delsu                                      |          |
| 3) SNP ID to IP manning table (not used in this mode)      |          |
| * Debug by Telnet to port 3888                             |          |
| being by realize to port oboo                              |          |
| D)efault settings, S)ave, Q)uit without save               |          |
| Select Command or parameter set (13) to change:            |          |
|                                                            |          |
| 2) CH1 Serial & Protocol Settings:                         |          |
| Mode#1 SRTP Ethernet to Serial SNP Slave                   |          |
| Mode#2 Serial SNP Master to Remote UMSE                    |          |
| Select desired operating mode (001) 1                      |          |
| (Note: bigbost band wate for most DLCs is 10200)           |          |
| Enter cerial parameters as PDPD D P S (10200 9 0 1)        |          |
| (19200,0,0,1)                                              |          |
|                                                            |          |

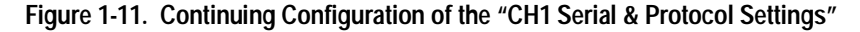

VersaMax Serial to Ethernet Adapter User's Manual – July 2000

1

Once you finish configuring all of the parameters in the selected group ("CH1 Serial & Protocol Settings" in the above example), you will be returned to the Command Prompt where you can continue editing parameters or you can exit.

Be sure to type S if you desire to save your changes when exiting.

Modbus<sup>™</sup> is a trademark of Gould, Inc.

MS-DOS® is a registered trademark of Microsoft, Inc.

CIMPLICITY<sup>™</sup>, Logicmaster<sup>™</sup>, Series 90-30<sup>™</sup>, Series 90-70<sup>™</sup>, Series Six<sup>™</sup>, VersaMax<sup>™</sup>, and VersaPro<sup>™</sup>, are trademarks of GE Fanuc NA.

Chapter 1 Introduction and Quick Start

Chapter 2

VMSE Interfaces

# **Serial Interface**

The VMSE has RJ45 and screw block serial ports. The RJ45 port only supports RS232, whereas the screw block port supports RS232 and RS485/422. By setting the switch located on the face of the VMSE and configuring the VMSE setup, RS232 or RS485/422 can be selected.

*NOTE*: The VMSE is a single serial port device, meaning that only one port can be used at a time. In the configuration menu, Channel One refers to either one of the ports being used.

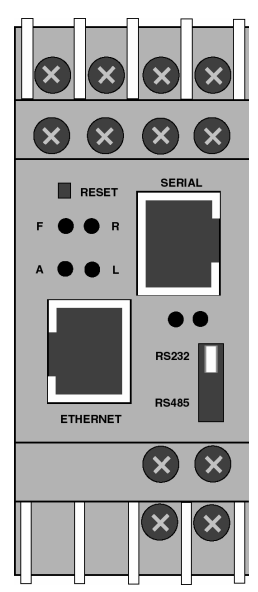

Figure 2-1. VMSE Ports and Features

# **Network Interface**

The VMSE supports 10 Mbit Ethernet through its RJ45 (10BaseT) connector.

### Hardware Address (MAC Address)

The first three bytes are fixed, and read 00-20-4A. The fourth, fifth, and sixth bytes are unique for each VMSE and are used to generate the serial number. The address is in Hex notation.

# **Power Requirements**

The VMSE is not shipped with a power supply. The required input voltage can vary between 9VDC and 30VDC with a maximum of 3 Watts. The VMSE can be powered from the 24 Volt supply on the VersaMax, Series 90-30, or an external supply can be used. Take care not to exceed the capacity of the VersaMax or Series 90-30 power supply.

Chapter 3

# Network Protocols

The VMSE product uses TCP/IP protocols for network communication. The supported standards are: ARP, UDP, TCP, ICMP, Telnet, TFTP, DHCP, and SNMP. For transparent connections, TCP/IP (binary stream) or Telnet protocols are used. Firmware upgrades can be made with the TFTP protocol.

The IP protocol defines addressing, routing and data block handling over the network. The TCP (transmission control protocol) assures that no data is lost or duplicated, and that everything sent into the connection on one side arrives at the target exactly as it was sent.

For typical datagram applications where devices interact with others without maintaining a point to point connection, a UDP datagram is used.

# Packing Algorithm (PassThru Firmware only)

The two available packet algorithms (which define how and when packets are sent to the network) are software selectable. The standard algorithm is optimized for applications where VMSE is used in a local environment, allowing for very small delays for single characters while trying to keep the packet count low. The alternate packing algorithm minimizes the packet count on the network, and is especially useful for applications in routed Wide Area Networks. Various parameters can be set in this mode to economize the serial data stream.

## **IP Address**

Every active device connected to the TCP/IP network must have a unique IP address. This IP address is used to reference a specific device, for example, to build a connection to the VMSE's serial port. See Appendix A for a complete description of IP Addressing.

## Port Number

Every TCP connection and every UDP datagram are defined by a destination IP address and a port number. An IP address is necessary to address a device (host) on the network. A port number is necessary to address an application or a channel on a network host. The port number can be compared to an extension on a PBX (telephone) system.

A Telnet application (login to a host with an ASCII terminal) is commonly assigned TCP port number 23. More than one Telnet connection can be established to one host using the Telnet port; however, the other peer IP address/port number combination must be different.

In the VMSE (PassThru Firmware), a port number can be configured on the channel (port). The VMSE uses this port number for outgoing messages and incoming connections or UDP datagrams, which are addressed to its port number. Port 9999 (decimal) is used for remote configuration.

Chapter **4** 

# Configuration

The VMSE can be configured using remote or local methods. Either use an ASCII terminal or a terminal emulation program to locally access the serial port, or use a Telnet connection to configure the unit over the network.

The VMSE configuration is stored in nonvolatile memory and is retained without power. The configuration can be changed any time. The VMSE performs a reset after the configuration has been changed and stored.

# **Configuration Steps**

The following steps need to be done, in the order listed, to configure the VMSE for use. These steps can be done via the serial port or over the network using Telnet.

- Set the Network Configuration IP Address, Gateway Address, and Network Mask.
- Load appropriate firmware if needed SRTP/SNP, PassThru, Modbus TCP/RTU.
- **Configure Channel for application** Depends on firmware option chosen. See Chapter 1 for firmware option details.

## **Entering Serial Configuration Mode**

An ASCII terminal or a PC with a terminal emulation program can be connected to the serial port on the VMSE. The terminal (or PC) should be configured for 9600 baud, no parity, 8-bit, and 1 stop bit.

To enter configuration mode, the power on the VMSE must be cycled (powered off and back on). After power-up, the self-test begins. About a second later, three lowercase 'x' characters must be sent to the VMSE. These characters must all be sent within approximately one second to start the configuration mode. *NOTE:* The easiest way to enter the configuration mode is to hold down the 'x' key at the terminal (emulation) and then power up the VMSE. This will ensure that the x characters will arrive in time.

See Chapter 5 for more detail on using Serial communications to configure the VMSE.

# Entering Network Configuration Mode\_

To configure over the network, a Telnet connection to port 9999 must be established.

If you know the assigned IP address you can establish a Telnet connection to port 9999. Under Windows 95/98/NT, open an MS-DOS command window and type the command "telnet x.x.x.x 9999", where x.x.x.x is an IP address already configured in the VMSE and 9999 is the desired TCP/IP port. Make sure you put a space between the x.x.x.x and 9999.

### VMSE's IP Address

### **Default IP Address**

The VMSE is shipped with a default IP address of 0.0.0, which automatically enables the DHCP within the VMSE.

If DHCP is enabled on the VMSE, and if there is a DHCP server to respond to VMSE's request when it's booting up, the VMSE will then get an IP address, a gateway address, and a subnet mask from the DHCP server. These addresses will not be shown in the VMSE's configuration screens (you will still see 0.0.0.0), however if you enter the "monitor mode" (see Chapter 5) and from 0> prompt type NC (upper case) you will be able to see the IP configuration of the VMSE.

*NOTE:* Using the ARP command (see below) you can always override the IP address given to the VMSE by your DHCP server.

If DHCP is enabled on the VMSE, but there is no DHCP server on the network, the VMSE's request will eventually time out and the unit will boot up with no IP address. As soon as a static IP address is assigned to the VMSE, the DHCP support will be disabled within the product. To re-enable DHCP support, the IP address should be set back to 0.0.0.

### Assigning a New IP Address

If the IP Address of the VMSE is unknown or undefined, the following steps outline how to assign a temporary IP address over the network.

1. Set a static ARP with the desired IP address using the hardware address of the VMSE, which is printed on the product label. The following example shows the use of ARP in Win95/98/NT (from the DOS prompt) when the hardware address of the VMSE is 00-20-4A-01-64-0B.

In order for the ARP command to work in Windows, the ARP table on the PC must have at least one IP address defined other than its own. Type "ARP–A" at the DOS command prompt to verify that there is at least one entry in the ARP table. If there is no other entry beside the local machine, ping another IP machine on your network to build the ARP table. This has to be a host other than the machine on which you are working. Once there is at least one entry in the ARP table, use the following commands to ARP an IP address to the VMSE.

#### arp -s 191.12.3.77 00-20-4A-01-64-0B

2. Open a Telnet connection to port number 1. This connection will fail, but the VMSE will change its IP address to the one designated in the ARP command line.

telnet 191.12.3.77 1

3. Open a Telnet connection to port 9999, and set all required parameters.

#### telnet 191.12.3.77 9999

Confirm Telnet connection with <ENTER>.

*NOTE:* The temporary IP address by ARP is reverted after every power reset of the VMSE. Be sure to log into VMSE and store the parameters to make the IP address change permanent.

#### Unix

Unix arp details when the hardware address of the VMSE is 00-20-4A-01-64-0B.

The command example for most Unix systems is:

arp -s 191.12.3.77 00:20:4A:01:64:0B

## **Configuration Parameters**

After configuration mode is entered (confirm with <ENTER>), the parameters can be changed; default values can be confirmed with the ENTER key. The parameters must be saved , and the VMSE performs a power reset.

The Configuration for each of the firmware loads of the VMSE is slightly different. If you need to load a different firmware than is in the VMSE, load the firmware first, and then follow the directions for configuration for the appropriate firmware. The next sections contain the details for configuration setup for each of the firmware loads.

# SRTP/SNP Firmware – Configuration Setup

Figure 4.1 shows the Main Configuration screen for SRTP/SNP Firmware.

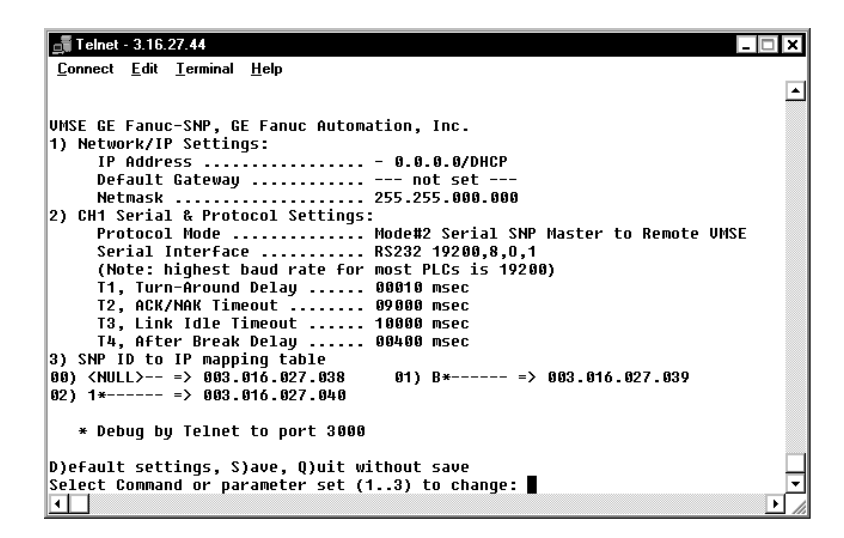

Figure 4-1. SRTP/SNP Firmware Configuration Screen

When finished with this screen, you have three choices:

- Press the "S" key to exit and save your changes.
- Press the "Q" key to exit without saving your changes.
- Press the "D" key to return to the default settings.

# **Network/IP Settings**

To change the Network/IP settings, press '1'. The following values can be set/changed: IP Address, Gateway Address, NetMask.

## **IP Address**

The IP address must be set to a unique value in your network. If you are not familiar with IP addresses, please refer to Appendix A.

If the VMSE is given an address that is already in use it will not connect to the network.

## **Gateway IP Address**

The router/gateway address is needed to communicate to other LAN segments. The default gateway must be set to the IP address of the router that connects these segments. This address must be within the local network.

### Netmask

A netmask defines how many bits from the IP address are to be taken as the network section and how many bits are to be taken as the host section (re class A: 8/24 (net/host), class B: 16/16, class C: 24/8 bits). If set to 0, the standard netmask for the actual IP address is used. Appendix A covers the calculation of the right value in detail.

The VMSE prompts for the number of host bits, and then calculates the netmask. It is shown in standard format "255.255.xxx.xxx" when saved parameters are displayed.

### Channel, Serial, and Protocol Setups

To change the Channel settings, press '2'. The following values can be set/changed: Protocol Mode, Serial Interface setup, SNP T1-T4 timers.

**Note**: SNP T1 thru T4 timers should not be modified under normal circumstances. A thorough knowledge of SNP is required to modify the T1 - T4 timeouts.

### SRTP/SNP Protocol Mode

The SRTP/SNP mode needs to be set based on how the VMSE will be used.

**Mode#1** - The most common usage (and the default) is for the VMSE to be connected to a SNP slave. For this usage set the SRTP/SNP mode to MODE#1 (Enter a "1"). This is what is used for VersaPro or HMI to communicate with a PLC by using a VMSE at the PLC.

VersaMax Serial to Ethernet Adapter User's Manual – July 2000

4

**Mode#2** – Mode#2 is used to connect a SNP master to the network using a VMSE. An example of this is:

A Series 90 PLC with a serial port set up for SNP where COMMREQs are used to communication with other PLCs.

### Serial Interface Configuration

Enter the interface setup as BBBB,D,P,S where BBBB is the baud rate ( default is 19200, D is the number of data bits (must be 8), P is parity (SNP defaults to O, the letter "O" not zero, S number of stop bits ( must be 1).

The Default setting is the same as GE Fanuc PLC defaults; 19200 Baud, 8 data bits, Odd parity, and 1 stop bit.

### SNP T1 – T4 Timers

- T1 Turn-Around Delay
- T2 ACK/NAK Timeout
- T3 Link Idle Timeout
- T4 After Break Delay

# SNP ID to IP Address Mapping (only for SRTP/SNP Mode#2)

This setting is used only when VMSE configuration Mode#2 is used. This setting directs messages to the VMSE which has the IP address that corresponds to the SNP address in this mapping table. Up to four SNP IDs to IP addresses can be entered. Wildcards are to be used to allow multiple SNP IDs for communicate to PLCs multidropped off of one VMSE. An example would be to enter:

### SNP ID "A\*" IP Address 3.0.0.1

The SNP IDs "A1", "AA", and APPLE would all go the VMSE with the IP address 3.0.0.1 The PLCs with the correct SNP ID would respond to the SNP message

# PassThru Firmware Configuration Setup

Figure 4.2 shows the Main Configuration screen for PassThru Firmware.

| 255.000.000 |
|-------------|
| 255.000.000 |
| 255.000.000 |
| 255.000.000 |
| 255.000.000 |
|             |
|             |
|             |
|             |
|             |
|             |
|             |
|             |
|             |
|             |
| choice ?    |
| cho:        |

#### Figure 4-2. Pass Thru Firmware Configuration Screen

When finished with this screen, you have three choices:

- Press the "9" key to exit and save your changes.
- Press the "8" key to exit without saving your changes.
- Press the "7" key to activate the default settings.

## **Basic Parameters**

To change the basic parameters (Server Configuration), press '0'. The following values can be set/changed: IP Address, Gateway Address, NetMask, and Telnet Password.

4

Configuration

### **IP Address**

The IP address must be set to a unique value in your network. If you are not familiar with IP addresses, please refer to Appendix A.

If the VMSE is given an address that is already in use it will not connect to the network.

### **Gateway IP Address**

The router/gateway address is needed to communicate to other LAN segments. The default gateway must be set to the IP address of the router that connects these segments. This address must be within the local network.

#### Netmask

A netmask defines how many bits from the IP address are to be taken as the network section and how many bits are to be taken as the host section (re class A: 8/24 (net/host), class B: 16/16, class C: 24/8 bits). If set to 0, the standard netmask for the actual IP address is used. Appendix A covers the calculation of the right value in detail.

The VMSE prompts for the number of host bits, and then calculates the netmask. It is shown in standard format "255.255.xxx.xxx" when saved parameters are displayed.

#### **Telnet Configuration Password**

The telnet configuration password can be set to disable unauthorized access to the setup menu via a Telnet connection to port 9999. To access the setup menu through the serial port, it is not necessary to enter the password. Entering "2" moves you to the Channel Specific Parameters screen.

#### **Channel 1 Parameters**

To change the Channel 1 configuration, press "1". The following sections describe the item that can be changed and the values to use.

#### **Baud Rate**

The baud rate can be set within the defined limits from 300 to 38400 bits per second.

### Interface Mode

The line interface (I/F) mode is a bit-coded byte with the following meanings. It is entered in hexadecimal notation:

| Function           | 7 | 6 | 5 | 4 | 3 | 2 | 1 | 0 |
|--------------------|---|---|---|---|---|---|---|---|
| RS-232C            |   |   |   |   |   |   | 0 | 0 |
| RS-422/485         |   |   |   |   |   |   | 0 | 1 |
| RS-485 2-wire      |   |   |   |   |   |   | 1 | 1 |
| 7 Bit              |   |   |   |   | 1 | 0 |   |   |
| 8 Bit              |   |   |   |   | 1 | 1 |   |   |
| No Parity          |   |   | 0 | 0 |   |   |   |   |
| <b>Even Parity</b> |   |   | 1 | 1 |   |   |   |   |
| Odd Parity         |   |   | 0 | 1 |   |   |   |   |
| 1 Stop bit         | 0 | 1 |   |   |   |   |   |   |
| 2 Stop bit         | 1 | 1 |   |   |   |   |   |   |

#### Figure 4-3. Interface Mode Operation

#### **Common settings:**

RS-232C, 8-bit, No Parity, 1 stop = 0x4CRS-232C, 7-bit, Even Parity, 1 stop = 0x78RS-485, 2-Wire, 8-bit, No Parity, 1 stop = 0x4FRS-422, 8-bit, Odd Parity, 2 stop = 0xDD

The bit combination can be easily converted to hexadecimal notation for input. See Appendix B for conversion tables.

### **Flow Control**

This parameter sets the local handshake method for stopping and starting output. Generally, flow control is not required if the connection is used to pass a blocked protocol with block sizes <1k (ACK/NAK).

| No flow control:                          | 00 |
|-------------------------------------------|----|
| XON/XOFF flow control in both directions: | 01 |
| Hardware handshake with RTS/CTS lines:    | 02 |
| XON/XOFF, pass characters to host:        | 05 |

### Port Number

This setting is the source port number in TCP connections, and is the number used to identify the channel for remote initiating connections. The port number may not be set to 0 or 9999 (range: 1-65535). In general the port numbers 0..1023 are reserved in UNIX systems for specific applications. It is advisable to use numbers in the range 2000-30000 to avoid potential conflicts.

If the UDP Datagram mode is selected, the port number is used as the UDP source port number for outgoing datagrams; datagrams sent to the VMSE with this port number are received to this channel.

#### **Remote IP Address**

When automatic connection mode is selected, a connection is made to this IP address on the network.

#### **Remote TCP Port**

The remote TCP port number must be set to use automatic connections and can also be configured for manual connect mode. This parameter defines the port number on the target host to which a connection is attempted.

*NOTE:* To connect an ASCII terminal to a host using a VMSE for login purposes, use the remote port number 23 (this is the Internet standard port number for Telnet services).

This port number is also used as the UDP destination port number for transmitted datagrams, provided the VMSE is used in UDP mode.

### **Connect Mode**

This parameter defines how the VMSE makes a connection and how it reacts to incoming connections over the network.

| Function                                | 7 | 6 | 5 | 4 | 3 | 2 | 1 | 0 |
|-----------------------------------------|---|---|---|---|---|---|---|---|
| Connection Acceptance                   |   |   |   |   |   |   |   |   |
| -never accept incoming                  | 0 | 0 | 0 |   |   |   |   |   |
| -accept incoming with active DTR only   | 0 | 1 | 0 |   |   |   |   |   |
| -accept unconditional (if not busy)     | 1 | 1 | 0 |   |   |   |   |   |
| <b>Response on Serial to Connect</b>    |   |   |   |   |   |   |   |   |
| -nothing (quiet)                        |   |   |   | 0 |   |   |   |   |
| -character response: (C=conn., D=disc., |   |   |   | 1 |   |   |   |   |
| N=not available/unreachable)            |   |   |   |   |   |   |   |   |
| Active Connection Startup               |   |   |   |   |   |   |   |   |
| -no active connection startup           |   |   |   |   | 0 | 0 | 0 | 0 |
| -start connection with any character on |   |   |   |   | 0 | 0 | 0 | 1 |
| the serial line                         |   |   |   |   |   |   |   |   |
| -start connection with active-going     |   |   |   |   | 0 | 0 | 1 | 0 |
| DTR line                                |   |   |   |   |   |   |   |   |
| -start connection with CR (0x0d) only   |   |   |   |   | 0 | 0 | 1 | 1 |
| -manual connection startup              |   |   |   |   | 0 | 1 | 0 | 0 |
| ('C' + address)                         |   |   |   |   |   |   |   |   |
| Datagram Mode                           |   |   |   |   | 1 | 1 | 0 | 0 |
| Modem Emulation Mode                    |   |   |   |   | 0 | 1 | 1 | 0 |

#### Figure 4-4. Connect Mode Options

Please refer to Appendix B for information on converting values to hexadecimal format.

#### **Automatic Connection Address**

Using either of the serial ports, an automatic TCP connection to a network node can be configured by setting the remote IP address and the TCP port number parameters.

If automatic connection is selected, all parameters must be supplied in full.

If manual connection startup is configured (with "C" + address/port), only the part not supplied in the command string is used. In manual mode, the last byte of the address must be supplied.

VersaMax Serial to Ethernet Adapter User's Manual – July 2000

**Example**: The configured remote IP address within the VMSE is 129.1.2.3 and the TCP port number is 1234 :

*C121.2.4.5/1*<ENTER> complete override - connection is started with host 121.2.4.5, port 1.

*C*5< ENTER >

This means connect to 129.1.2.5, port 1234.

*C28.10/12< ENTER >* This means connect to 129.1.28.10, port 12.

#### **Datagram Mode**

When selecting this option you will be prompted for Datagram type

Datagram type: 01 (Directed UDP)

#### Modem Emulation Mode

In modem emulation mode, the VMSE presents a modem interface to the attached serial device by accepting AT-style modem commands and "wiggles" the modem signals correctly. Normally there is a modem connected to a PC and a modem connected to some other remote machine. A user must dial from his/her PC to the remote machine and accumulate phone charges for each connection. With the VMSE in modem mode, you can replace your modems with VMSE and use an Ethernet connection instead of a phone call all without having to change communications applications and make potentially-expensive phone calls.

Modem mode is selected by setting the "connect mode" to 0x06 (no echo & acknowledgments) or 0x16 (with echo & acknowledgments.) In modem mode the following strings can be used:

#### ATDTx.x.x.x,pppp or ATDTx.x.x.x/pppp

This is used to make a connection to an IP address (x.x.x.x) and a remote port number (pppp.)

#### ATDTx.x.x.x

Without a port number, this will make a connection to the remote port number defined within the VMSE.

#### ATD

If no remote IP address and port number are defined within the VMSE, this command will force the VMSE into "monitor mode".

#### ATD0.0.0.0

If a remote IP address and port number are defined within the VMSE, this command will force the VMSE into "monitor mode".

#### ATDx.x.x.x

Without a port number, this will make a connection to the given IP address (x.x.x.x) and the remote port number configured within the VMSE.

All other 'AT' commands with "connect mode" set to 0x16 will acknowledge with an OK, but will not be acted upon.

If the VMSE is in modem emulation mode and the serial port is idle, the VMSE can still accept network TCP connections to the serial ports if the "connect mode" is set to 0xC6 (with no echo) or 0xD6 (with echo).

#### **Disconnect Mode**

In disconnect mode, DTR drop can be activated or ignored to end a connection:

| - Disconnect with DTR drop: | 80 |
|-----------------------------|----|
| - Ignore DTR:               | 00 |

### Force Telnet Mode

With another bit in the disconnect mode, the VMSE can be forced into Telnet (terminal) mode and the setup for the terminal name can be enabled:

- activate Telnet mode and terminal type setup: 40
Configuration

#### **Buffer Flushing**

With this parameter it is possible to control line handling and network buffers with connection startup and disconnect. Also, selection between two different packing algorithms is possible.

| Function                              | 7 | 6 | 5 | 4 | 3 | 2 | 1 | 0 |
|---------------------------------------|---|---|---|---|---|---|---|---|
| Clear input buffer (line to network)  |   |   |   |   |   |   |   |   |
| - with active connection:             |   |   |   | 1 |   |   |   |   |
| - with passive connection:            |   |   | 1 |   |   |   |   |   |
| - at time of disconnect:              |   | 1 |   |   |   |   |   |   |
| Clear output buffer (network to line) |   |   |   |   |   |   |   |   |
| - with active connection:             |   |   |   |   |   |   |   | 1 |
| - with passive connection:            |   |   |   |   |   |   | 1 |   |
| - at time of disconnect:              |   |   |   |   |   | 1 |   |   |
| Alternate packing algorithm           | 1 |   |   |   |   |   |   |   |

Figure 4-5. Buffer Flushing Options

#### Inactivity Timeout

With this parameter an inactivity time can be set. If the set time expires without an activity on the serial line, the connection is dropped.

#### Pack Control

Alternative pack algorithm settings are controlled here. Set this value to 00 if specific functions are not needed.

| Function                                  | 7 | 6 | 5 | 4 | 3 | 2 | 1 | 0 |
|-------------------------------------------|---|---|---|---|---|---|---|---|
| Idle time to force transmit: 12ms (avg.)  |   |   |   |   |   |   | 0 | 0 |
| Idle time to force transmit: 52ms (avg.)  |   |   |   |   |   |   | 0 | 1 |
| Idle time to force transmit: 250ms (avg.) |   |   |   |   |   |   | 1 | 0 |
| Idle time to force transmit: 5 secs (!)   |   |   |   |   |   |   | 1 | 1 |
| No trailing chars after sendchar(s)       |   |   |   |   | 0 | 0 |   |   |
| One trailing char after sendchar(s)       |   |   |   |   | 0 | 1 |   |   |
| Two trailing chars after sendchar(s)      |   |   |   |   | 1 | 0 |   |   |
| Sendchars define 2-Byte sequence          |   |   |   | 1 |   |   |   |   |
| Send immediate after Sendchar             |   |   | 1 |   |   |   |   |   |

#### Figure 4-6. Pack Control Options

"Idle time to force transmit" defines the time period after which all accumulated characters are sent, regardless of the recognition of send characters.

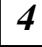

In some applications, CRC, Checksum, or other trailers follow the end-of-sequence character. In these cases, this option helps to adapt frame transmission to the frame boundary.

If bit 4 is set, VMSE interprets the Sendchars as a 2-byte sequence; if reset, they will be interpreted independently.

If bit 5 is not set, any other characters already in the serial buffer will be included in the transmission after a "transmit" condition is found. If the bit is set, the VMSE will immediately send after recognizing the transmit condition (sendchar or timeout).

*NOTE:* A transmission might occur if status information has to be exchanged or an acknowledgement has to be sent.

#### Send Characters

Up to two characters can be entered in hexadecimal representation in the parameter "sendchar." If a character received on the serial line matches one of these characters, it is immediately sent together with any awaiting characters to the TCP connection. This is specially useful to minimize the response time for specific protocol characters on the serial line (i.e. ETX, EOT etc.). Setting the first Sendchar to "00" disables the recognition of

the characters.

Alternatively, the two characters can be interpreted as a sequence (see "Pack Control" section).

#### **Telnet Terminal Type**

This parameter appears only if the terminal type option is enabled by setting bit 6 in the disconnect mode. If set, the terminal name can be used for the Telnet terminal type. Only one name can be entered.

If the terminal type option is enabled, VMSE also reacts to the EOR (end of record) and binary options, which can be used for applications like terminal emulation to IBM hosts.

GFK-1852

### Modbus TCP/RTU Firmware Configuration Setup

The next figure shows the Main Configuration screen for Modbus Firmware:

| *>>> Resetting to factory defaults <<<*         |
|-------------------------------------------------|
| 1) Network/IP Settings:                         |
| IP Address                                      |
| Default Gateway not set                         |
| Netmask 255.255.000.000                         |
| 2) Serial & Mode Settings:                      |
| Protocol                                        |
| Serial Interface                                |
| 3) Modem Control Settings:                      |
| RTS Output Fixed High/Active                    |
| 4) Advanced Modbus Protocol settings:           |
| Slave Addr/Unit Id Source Modbus/TCP header     |
| Modbus Serial Broadcasts Disabled               |
| Character,Message Timeout 00050 ms,05000 ms     |
|                                                 |
| D)efault settings, S)ave, Q)uit without save    |
| Select Command or parameter set (14) to change: |

#### Figure 4-7. Modbus Hardware Configuration Screen

When finished with this screen, you have three choices:

- Press the "S" key to exit and save your changes.
- Press the "Q" key to exit without saving your changes.
- Press the "D" key to return to the default settings.

### **Network/IP Settings**

To change the Network/IP settings, press '1'. The following values can be set/changed: IP Address, Gateway Address, NetMask

#### **IP Address**

The IP address must be set to a unique value in your network. If you are not familiar with IP addresses, please refer to Appendix A.

If the VMSE is given an address that is already in use it will not connect to the network.

#### **Gateway IP Address**

The router/gateway address is needed to communicate to other LAN segments. The default gateway must be set to the IP address of the router that connects these segments. This address must be within the local network.

#### Netmask

A netmask defines how many bits from the IP address are to be taken as the network section and how many bits are to be taken as the host section (re class A: 8/24 (net/host), class B: 16/16, class C: 24/8 bits). If set to 0, the standard netmask for the actual IP address is used. Appendix A covers the calculation of the right value in detail.

The VMSE prompts for the number of host bits, and then calculates the netmask. It is shown in standard format "255.255.xxx.xxx" when saved parameters are displayed.

#### Serial and Mode Settings

To change the Channel settings, press '2'. The following values can be set/changed: Protocol, Serial Interface

#### Protocol

At the first prompt, select 1 for Save or 2 for Master. At the second prompt, select 1 for Modbus/RTU or 2 for Modbus/ASCII.

#### Serial Interface

Enter the interface setup as BBBB,D,P,S,RSxxx where BBBB is the baud rate (default is 19200), D is the number of data bits, P is parity, S number of stop bits, and RSxxx is 232 or 485.

#### Modem Control Settings

To change the Modem settings, press '3'. The following value can be set/changed: RTS Output

VersaMax Serial to Ethernet Adapter User's Manual – July 2000

### **Advanced Modbus Protocol Settings**

To change the Channel settings, press '4'. The following values can be set/changed: Slave Addr/Unit ID, Modbus Serial Broadcasts, Character/Message Timeouts.

### Modbus ID to IP Address Mapping (only used for Master)

This setting is only available when Master is chosen. Entering "5" gives you the Mapping screen.

# Chapter 5

# Monitor Mode and Firmware Upgrade

**To enter monitor mode**: The same principal as setting the parameters is used (see Section 4.3). Instead of entering three "x" keys, key in "xx1". Within one second of power-up, the VMSE will respond with a special prompt. To start the monitor mode without network functions (no network connections), enter "xx2". To enter the monitor mode, in addition to "xx1" and "xx2", you can also type "yyy" and log in.

**To enter the monitor mode using a Telnet connection**: After the Telnet session is established, you will see messages similar to the following examples:

Serial Number 1103062 MAC Address 00:20:4A:11:0B:F6

Software Version 00.9B1 (000630)

Press Enter to go into Setup Mode (wait to close)

At this point, type M (upper case). If you see the 0> prompt, it means that you have entered the monitor mode successfully.

### **Monitor Commands**

The following commands are available in the monitor mode. Many commands have an IP address as an optional parameter (x.x.x.x). If it is given, the command is applied to another VMSE with that IP address. If no IP address is given, the command is executed locally.

All commands must be given in capital letters; only blanks (spaces) are accepted between parameters.

| Command    | Description                            |  |
|------------|----------------------------------------|--|
| DL         | Download firmware to the VMSE          |  |
| SF x.x.x.x | Send firmware to VMSE with IP x.x.x.x  |  |
| VS x.x.x.x | Query software header record (16-byte) |  |

| Command            | Description                                                                                                    |  |  |  |
|--------------------|----------------------------------------------------------------------------------------------------|--|--|--|
| GC x.x.x.x         | Get configuration as HEX records                                                                                                    |  |  |  |
| SC x.x.x.x         | Set configuration from HEX records                                                                                                    |  |  |  |
| PI x.x.x.x         | Check with Ping if x.x.x.x is alive and reachable                                                                                                    |  |  |  |
| AT                 | Show the VMSE's ARP table entries                                                                                                    |  |  |  |
| ТТ                 | Shows all the incoming and outgoing TCP connections (used only with "monitor mode" from Telnet)                                                                                                 |  |  |  |
| NC                 | Shows the IP configuration of the VMSE                                                                                                    |  |  |  |
| RS                 | Resets the power on the VMSE                                                                                                    |  |  |  |
| SI x.x.x.x:n.n.n.n | With this command, you can remotely assign an IP address to<br>another VMSE, where x.x.x.x is the new IP address and<br>n.n.n.n is the remote VMSE serial number written twice. For<br>example: |  |  |  |
|                    | SI194.39.78.234:146.138.146.138                                                                                                    |  |  |  |
|                    | IP address = 194.39.78.234                                                                                                    |  |  |  |
|                    | Remote VMSE serial # (146-138) = 146.138.146.138                                                                                                    |  |  |  |
|                    | <i>NOTE:</i> Since this is obtained by sending broadcast packets, this IP assignment cannot be done over the routers.                                                                           |  |  |  |
| QU                 | Quit - exit diagnostics mode                                                                                                    |  |  |  |

### Command result codes:

- 0 OK, no error
- 1 No answer from remote device
- 2 Cannot reach remote device or does not answer
- **8** Wrong parameter(s)
- 9 Invalid command

# Firmware Download Using Serial Port

Downloading is done in monitor mode. Once the VMSE is in monitor mode, by using "DL" command, the VMSE will wait for the firmware image in Intel Hex format. This must only be sent through the serial interface. When the end record is

VersaMax Serial to Ethernet Adapter User's Manual – July 2000

GFK-1852

received, the VMSE checks the integrity of the firmware image and then programs the new firmware in the flash ROM. Do not switch off the power supply at this time. A loss of power while reprogramming will result in a corrupt program image and a nonfunctional VMSE.

To load firmware with Hyperterminal, enter monitor mode by resetting the VMSE and type xx1 after the \* appears on the screen (you have about 1 second to type xx1).

The 0> prompt tells you that you have entered Monitor mode

Type DL to enter download mode.

**Note:** you will need to disconnect the Ethernet cable from the VMSE before you do the download.

You must now use the Hyperterminal menu bar and select Transfer... Send Text File. This will give you a dialog box to select the file to download. Select the .hex file for the firmware you want to load. The download will take about five minutes and the hyperterminal will appear dead until the download completes. The figure below shows the results after the download completes successfully.

After a complete reprogramming, the VMSE restarts.

After changing the firmware load in the VMSE, select defaults on the new firmware before setting the configuration to your desired settings; this keeps the VMSE from becoming confused.

| 🍓 Copy of HyperTerm                                                            | - HyperTermin                       | al         | L.     | . 🗆 🗙 |
|--------------------------------------------------------------------------------|-------------------------------------|------------|--------|-------|
| <u>F</u> ile <u>E</u> dit <u>V</u> iew <u>C</u> all _                          | [ransfer <u>H</u> elp               |            |        |       |
| *** NodeSet 2.0<br>Ø>DL<br>Ø2049 lines log<br>Max Address FF<br>Loading EEPROM | ) <del>***</del><br>aded.<br>EØ<br> |            |        |       |
| Connected 0:26:00                                                              | Auto detect                         | 9600 8-N-1 | SCROLL | CA // |

Figure 5-1. HyperTerminal Dialog Box

### **Firmware Distribution**

To distribute the firmware of one VMSE to others, the "SF" command is used. After entering monitor mode on the VMSE, simply send the firmware with the "SF" command to the other devices.

### Firmware Download Using a Network Host

### Windows<sup>®</sup> NT Procedure

To download new firmware from a computer to a VMSE, it is necessary to have a TFTP (Trivial File Transfer Protocol) client send a binary file. Windows NT has a TFTP client built-in, but Windows 95/98 users must obtain TFTP software. See the "Obtaining TFTP Software for Windows 95/98" section on the last page of this chapter. The parameters to send a binary file are as follows:

- Host enter the IP address of the VMSE you are downloading.
- Source (or Local File) a full path to the file to download to the VMSE.
- Destination (or Remote File) this a like a password in the VMSE you are downloading.
- PUT- send the file to the VMSE.

Go to the Command Prompt (MS-DOS Prompt), key in the above information, and then press the Enter key. See the example in the figure and following explanation:

| 📲 Command Pron           | npt                                                                                                    | _ 🗆 × |
|--------------------------|----------------------------------------------------------------------------------------------------|-------|
| C:\><br>C:\><br>C:\>tftp |                                                                                                    |       |
| Transfers fil            | les to and from a remote computer running the TFTP service.                                                                                                    |       |
| TFTP [-i] hos            | t [GET   PUT] source [destination]                                                                                                    |       |
| -i                       | Specifies binary image transfer mode (also called<br>octet). In binary image mode the file is moved<br>literally, byte by byte. Use this mode when<br>transfering binary files |       |
| host                     | Specifies the local or remote host.                                                                                                    |       |
| GET                      | Transfers the file destination on the remote host to                                                                                                    |       |
|                          | the file source on the local host.                                                                                                    |       |
| PUT                      | Transfers the file source on the local host to                                                                                                    |       |
| 0.01110.0                | the file destination on the remote nost.                                                                                                    |       |
| destination              | Specifies where to transfer the file.                                                                                                    |       |
| ut s tindo i ton         | opecation where to cruition the rate                                                                                                    |       |
| C:∖>tftp -i 3            | 3.16.27.40 PUT d:\snp42d.rom G1                                                                                                    |       |
| Transfer succ            | cessful: 65536 bytes in 1 second, 65536 bytes/s                                                                                                    |       |
| C:\>                     |                                                                                                    |       |

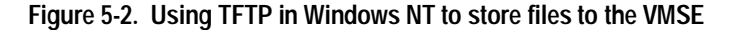

The figure above shows a successful store to the VMSE at IP address 3.16.27.40.

VersaMax Serial to Ethernet Adapter User's Manual – July 2000

#### Windows NT Command Line Example Code Explanation

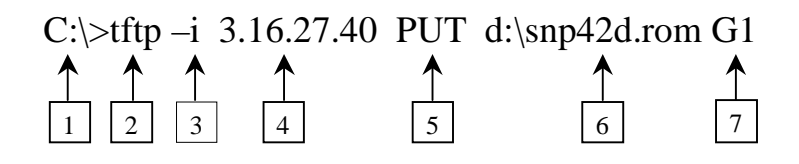

- 1. C: $\geq$  is the command prompt
- 2. tftp is the execute command for the TFTP software
- 3. -i tells TFTP to send a binary file
- 4. The host field is the IP address of the target VMSE
- 5. PUT is the command that sends the file to the VMSE
- 6. The source file (including full path) to be sent to the VMSE
- 7. The destination field is like a password in the target VMSE

#### VMSE Firmware File List:

| Functionality | File for Serial<br>Download | File for Network<br>Download | Destination<br>(password) |
|---------------|-----------------------------|------------------------------|---------------------------|
| SNP/SRTP      | SNP42.HEX                   | SNP42.ROM                    | G1                        |
| PassThru      | CoBox3-6.Hex                | CoBox3-6.ROM                 | 3Q                        |
| Modbus        | Modbus.Hex                  | Modbus.Rom                   | 4D                        |

#### **Destination (Password)**

Destination (password ) for Network loads depend on what file is already in the VMSE. Enter the Destination code based on what is already in the VMSE not on what you are downloading.

For example, if you are downloading PassThru into a new unit which has the default software of SNP/SRTP, you would enter a destination of G1. Note: The destination is case sensitive. The letter "G" in this example must be upper case.

### Windows 95/98 Procedure

Download the TFTP software as described below, then follow the instructions in the software's built-in help file.

#### **Obtaining TFTP Software for Windows 95/98**

As of this writing, a freeware TFTP software program called PumpKIN© is available for Windows 95/98 from the following Web site:

www.klever.net/kin/pumpkin.html

Once the page appears, scroll down to the download selection table and download the "BANDWIDTH KILLER" version (either the .exe or .zip version).

<sup>©</sup> PumpKIN software is copywrited 1997, 1998 by Klever Group, Inc.

<sup>®</sup> Windows is a registered trademark of Microsoft, Inc.

Chapter 6

Serial Line Interfaces

# Serial Line Interfaces

The VMSE has RJ45 and screw block serial ports. The RJ45 port only supports RS-232, whereas the screw block port supports RS-232 and RS-485/422. By setting the switch located on the face of the VMSE and by selecting the matching setting with the configuration software, RS-232 or RS-485/422 can be selected.

*NOTE:* The VMSE is a one serial port device, meaning that only one port can be used at a time. In the configuration menu, channel one refers to either one of the ports being used. If Channel two appears, it should be disregarded (this channel applies to another type of product).

### RJ45 Connector Pin-outs (RS-232)

The serial RJ45 connector supports up to 38400 bits per second and has the following signals.

| Pin | Direction         | Function                    |
|-----|-------------------|-----------------------------|
| 1   | Not Connected     | None                        |
| 2   | From VMSE         | <b>RTS Ready to Send</b>    |
| 3   | To VMSE           | CTS Clear to Send           |
| 4   |                   | Signal Ground               |
| 5   | From VMSE         | <b>TXD</b> Transmitted Data |
| 6   | To VMSE           | <b>RXD Received Data</b>    |
| 7   | Hard-Wired Output | DSR Data Set Ready          |
| 8   | Not Connected     | None                        |

Figure 6-1. Serial RJ-45 (RS-232) Pin-out Configuration

*NOTE:* Pin number 1 of the RJ-45 serial connector is the first pin from the top.

### Screw Block Connector Pin-outs and Other Components

The next figure and following table illustrate and describe the screw block connector pin-outs, LED operation, and other features of the VMSE.

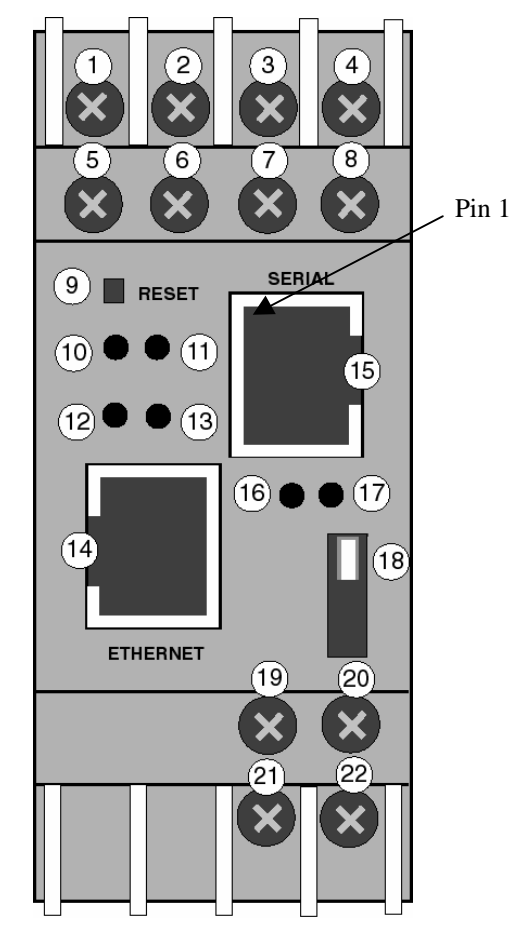

Figure 6-2. Front Panel Layout

6

| Item  | Component        | Name        | Purpose                                  |
|-------|------------------|-------------|------------------------------------------|
| 1     | Screw terminal   | RXD or      | RS-232: RXD (Received Data)              |
|       |                  | RXA         | RS-422/485:RXA (Received Data -)         |
| 2     | Screw terminal   | CTS or      | RS-232: CTS (Clear to Send)              |
|       |                  | RXB         | RS-422/485: RXB (Received Data +)        |
| 3     | Screw terminal   | RTS or      | RS-232: RTS (Request to Send)            |
|       |                  | ТХВ         | RS-422/485: TXB (Transmit Data +)        |
| 4     | Screw terminal   | TXD or      | RS-232: TXD (Transmit Data)              |
|       |                  | ТХА         | RS-422/485: TXA (Transmit Data -)        |
| 5,6,7 | Screw terminal   | NC          | No connection                            |
| 8     | Screw terminal   | GND         | Signal ground                            |
| 9     | Reset switch     | RESET       | Push to power reset and initialize       |
| 10    | LED (Red)        | Fault or    | SOLID: Fault in VMSE communication       |
|       |                  | Configurati | (read error) or VMSE is in Configuration |
|       |                  | on          | Mode                                     |
| 11    | LED (Green)      | Ready       | SOLID: Connection to network host        |
|       |                  |             | established                              |
| 12    | LED (Yellow)     | Activity    | FLASHING: Network traffic                |
| 13    | LED (Green)      | Link        | SOLID: VMSE has good Ethernet link       |
| 14    | Connector (RJ45) | Ethernet    | RJ45 connector for Ethernet 10BaseT      |
|       |                  | port        |                                          |
| 15    | Connector (RJ45) | Serial port | RJ45 connector for RS-232                |
| 16    | LED (Yellow)     | Serial TXD  | FLASHING: Indicates transmission         |
|       |                  |             | from the serial port                     |
| 17    | LED (Yellow)     | Serial RXD  | FLASHING: Indicates reception            |
|       | × ,              |             | to the serial port                       |
| 18    | Switch           | Switch for  | UP: Serial RS-232                        |
|       |                  | screw block | DOWN: Serial RS-422/485                  |
| 19    | Screw terminal   | DC +        | Operating power, positive                |
| 20    | Screw terminal   | Ground      | Earth ground                             |
| 21    | Screw terminal   | DC -        | Operating power, negative                |
| 22    | Screw terminal   | Ground      | Earth ground                             |

#### Figure 6-3. Front Panel Components

#### NOTEs:

- For RS-485 2-wire functionality, pins 1 & 4 and 2 & 3 of the screw terminals must be connected together.
- The RJ-45 Ethernet connector uses industry standard 10Base T connections.

### **Cable Diagrams**

6

### Cable IC200CBL504

# RS-232 Serial Communications for VMSE RJ45 Serial Port to VersaMax Nano/Micro PLC RJ45 Port

This cable is shipped in the box with the VMSE and can also be purchased separately.

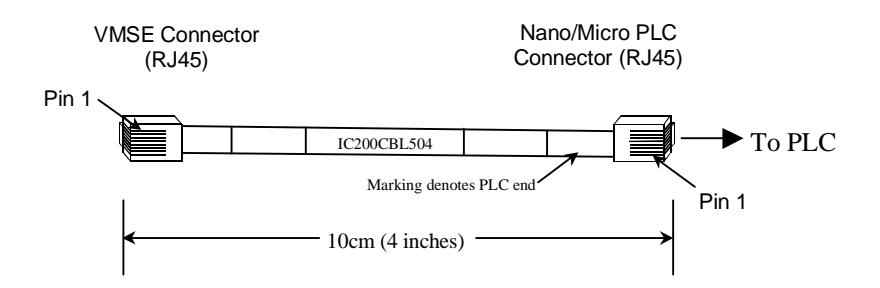

Figure 6-4. IC200CBL504 Cable

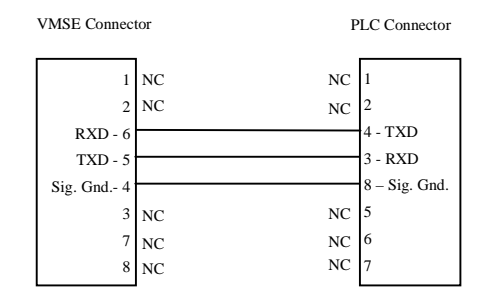

Figure 6-5. Wiring Diagram for IC200CBL504

### User-Built Cable #1: VMSE RJ45 Serial to Miniconverter

This cable is not currently sold by GE Fanuc. Details are provided so you can build your own cable.

#### **Application:**

To connect a VMSE's RJ-45 Serial port (RS-232) to the RS-232 port of an IC690ACC901 Miniconverter (RS-232 to RS422/485).

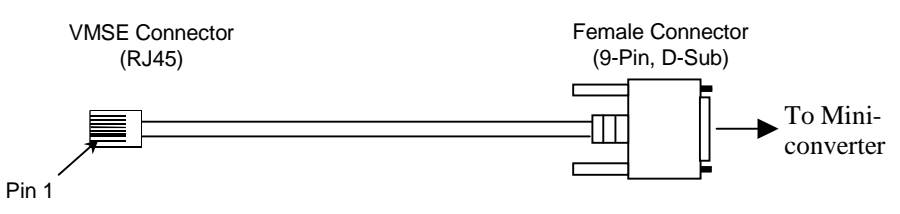

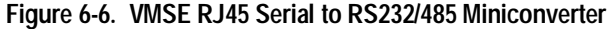

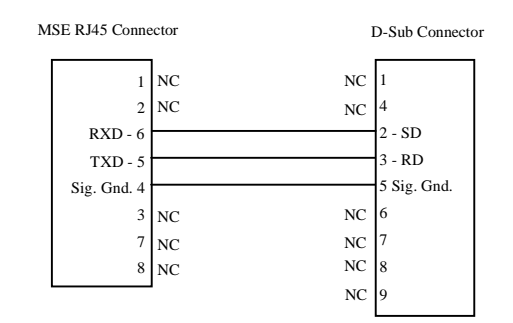

Figure 6-7. Wiring Diagram

#### **Specifications**

- RJ45 Connector: Male, 8-pin
- D-Sub Connector: Female, 9-pin
- Cable: Standard RS-232 serial cable
- Maximum cable length: 15 meters (50 feet)

### User-Built Cable #2: VMSE RJ45 Serial to PC 9-Pin Sub-D

#### For Serial Monitor/Load of VMSE

This cable is not currently sold by GE Fanuc. Details are provides so you can build your own cable.

#### **Application:**

To connect a personal computer's RS-232 serial port to a VMSE's RJ-45 Serial port for the purpose of (1) monitoring VMSE operation or (2) downloading firmware to the VMSE.

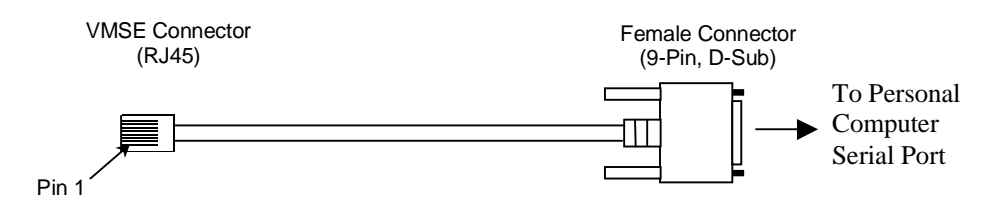

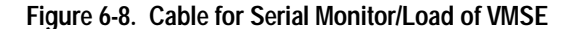

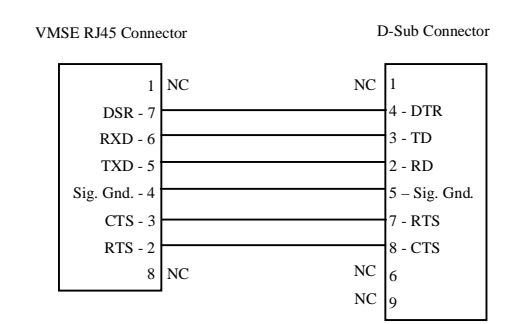

Figure 6-9. Wiring Diagram

#### **Specifications**

- RJ45 Connector: Male, 8-pin
- D-Sub Connector: Female, 9-pin
- Cable: Standard RS-232 serial cable
- Maximum cable length: 15 meters (50 feet)

VersaMax Serial to Ethernet Adapter User's Manual – July 2000

GFK-1852

6

### User-Built Cable #3: VMSE RJ45 Serial to PC 9-pin D-Sub

This cable is not currently sold by GE Fanuc. Details are provides so you can build your own cable.

#### **Application:**

To connect the serial port (RS-232) of a personal computer (PC) running VersaPro software to a VMSE's RJ-45 Serial port (RS-232).

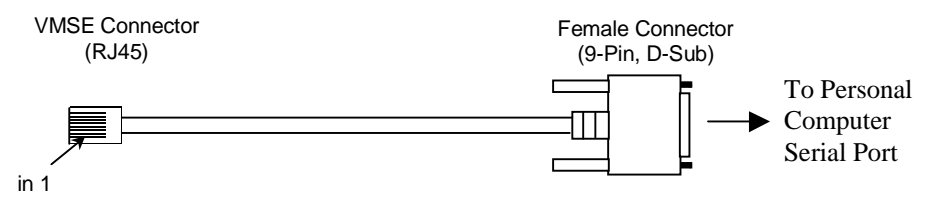

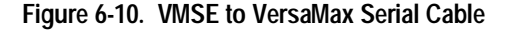

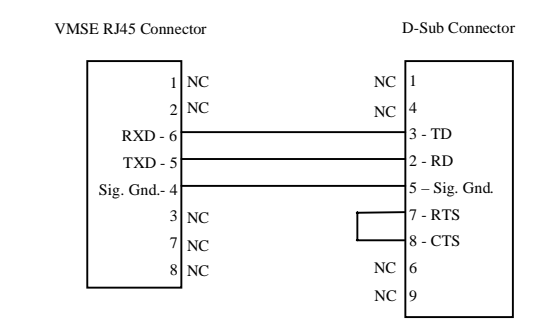

Figure 6-11. Wiring Diagram

#### **Specifications**

- RJ45 Connector: Male, 8-pin
- D-Sub Connector: Female, 9-pin
- Cable: Standard RS-232 serial cable
- Maximum length: 15 meters (50 feet)

### User-Built Cable #4: VMSE RS-422 Terminals to PLC

This cable is not currently sold by GE Fanuc. Details are provides so you can build your own cable.

#### **Application:**

Connects the VMSE terminal block screw terminals to a PLC 15-pin, D-sub, RS-422/RS-485 port such as is used on Series 90-30, Series 90-70, and VeraMax PLCs. Note that the VMSE switch must be set in the RS-422 position and the firmware configuration parameter "Interface Type" must be set to RS-422 ("Interface Type" set to RS-485 will not work).

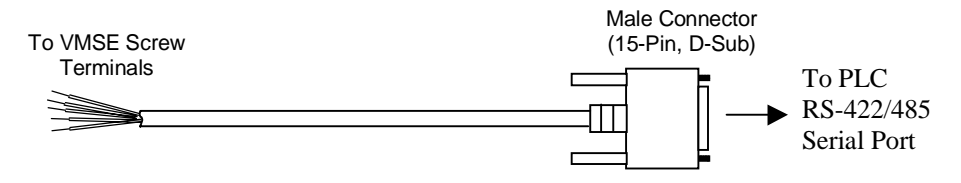

Figure 6-12. VMSE Screw Terminals to 15-Pin D-Sub PLC Serial Port

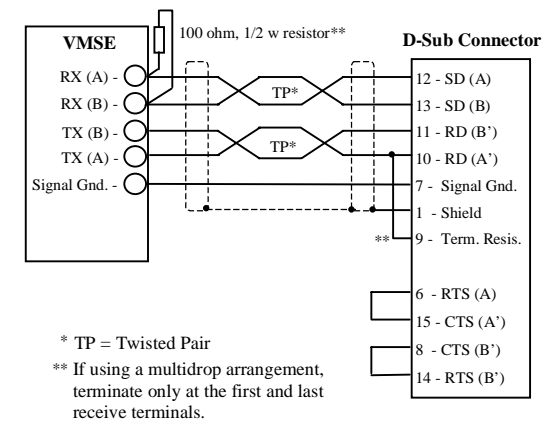

Figure 6-13. Wiring Diagram

#### **Specifications**

- D-Sub Connector: Male, 15-pin
- Cable: Shielded, twisted-pair rated for RS-485 use. Ground shield at one end only, as shown above.
- Maximum cable length: 1200 meters (4,000 feet)
- VMSE Switch setting: Set to RS-422 position (see Figures 6-2 and 6-3). Also, the "Interface Type" configuration parameter must be set to RS-422.

VersaMax Serial to Ethernet Adapter User's Manual – July 2000

GFK-1852

### 6

6-8

#### Using the VMSE on an RS-422/485 Multidrop Network

The following figure shows an acceptable configuration for a multidrop network. This example shows only two slave devices; if additional slaves were added, termination would be required at the last slave device instead of at Slave #2.

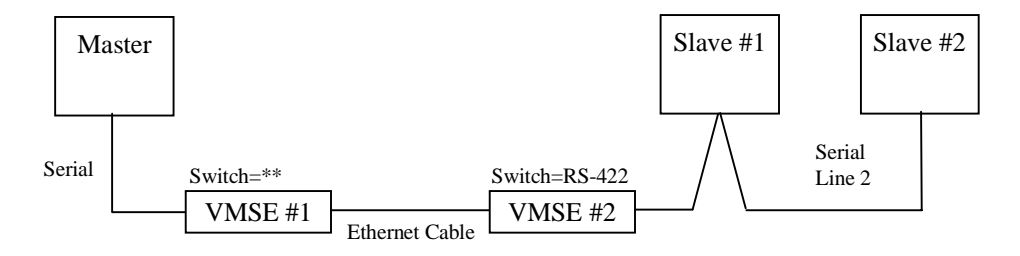

Termination is required across RD or RX terminals at these locations if the serial line is greater than 6 feet (2 meters) long

VMSE #1 must be set to the configuration (RS-232 or RS-422) that matches the Master

#### Figure 6-14. Using the VMSE in a Multidrop Arrangement

#### **Multidrop Application Notes**

- Any serial line longer than 6 feet (2 meters) must have a termination resistor across its receive terminals (RD or RX) at the end of each receive line.
- The serial port on the VMSE #2 screw terminals must be used since it is the only VMSE port that supports RS-422. The VMSE's RJ-45 Serial port <u>cannot be</u> <u>used</u> since it is an RS-232 port only, and RS-232 does not support multidrop.
- The switch on the front of the VMSE #2 must be set to RS-422 position to enable RS-422 on the VMSE screw terminals. Also, the "Interface Type" configuration parameter must be set to RS-422 (no other setting is acceptable).
- Serial Line 1 may be RS-232 or RS-422 as long as <u>both</u> Master and VMSE #1 are configured accordingly.
- For Serial Line 2, which must be an RS-422 line, match the specifications and basic wiring scheme for User-Built Cable #4. All multidrop connections must be made at the nodes inside the connectors (thus, each connector terminal would have two wires attached), in a parallel "daisy-chain" style. No line stubs or intermediate terminal blocks are permitted.
- Each serial cable's shield must be grounded at one end of the cable only.
- The VMSE can be the only device connected to the master on Serial Line 1 shown in Figure 6-14 above.

### **Serial Port Connectors**

6

# IBM-AT Style Personal Computer Serial Port Connector

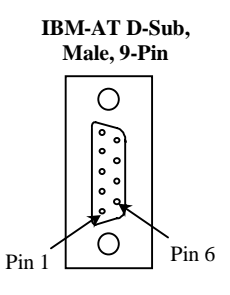

External View

| Pin No. | Signal | Description         |
|---------|--------|---------------------|
| 1       | DCD    | Data Carrier Detect |
| 2       | RD     | Receive Data        |
| 3       | TD     | Transmit Data       |
| 4       | DTR    | Data Terminal Ready |
| 5       | GND    | Signal Ground       |
| 6       | NC     | No Connection       |
| 7       | RTS    | Request to Send     |
| 8       | CTS    | Clear to Send       |
| 9       | NC     | No Connection       |

Figure 6-15. IBM-AT 9-Pin Serial Port Connector

GFK-1852

6-10

# 9-Pin, D-Sub PLC Serial Port Connector

This connector is used for an RS-232 serial port on VersaMax CPUs. For additional information on VersaMax serial ports, please refer to the *VersaMax PLC User's Manual*, GFK-1503.

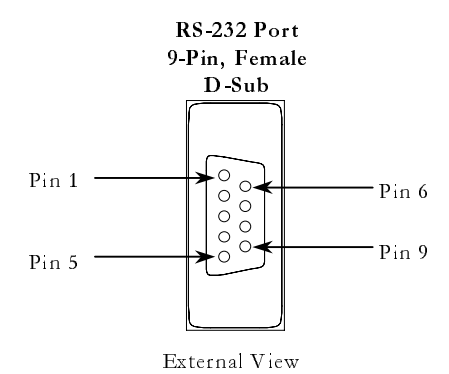

|       | Pin-Out for 9-Pin D-Sub Serial Connector (RS-432) |           |                              |  |  |  |
|-------|---------------------------------------------------|-----------|------------------------------|--|--|--|
| Pin   | Signal                                            | Direction | Function                     |  |  |  |
| 1     | N/C                                               |           | No connection                |  |  |  |
| 2     | TXD                                               | Output    | Transmit Data output         |  |  |  |
| 3     | RXD                                               | Input     | Receive Data input           |  |  |  |
| 4     | N/C                                               |           | No connection                |  |  |  |
| 5     | GND                                               |           | 0V/GND signal reference      |  |  |  |
| 6     | N/C                                               |           | No connection                |  |  |  |
| 7     | CTS                                               | Input     | Clear to Send input          |  |  |  |
| 8     | RTS                                               | Output    | Request to Send output       |  |  |  |
| 9     | N/C                                               |           | No connection                |  |  |  |
| Shell | SHLD                                              |           | Cable Shield wire connection |  |  |  |

### 15-Pin, D-Sub PLC Serial Port Connector

This connector is used for an RS-485 serial port on all Series 90-30, Series 90-70, and VersaMax CPUs, and on some Nano/Micro PLCs. For information on Series 90 ports, refer to the *Series 90 PLC Serial Communications Manual*, GFK-0582. For VersaMax serial ports, refer to the *VersaMax PLC User's Manual*, GFK-1503. For VersaMax Nano/Micro ports, refer to the *VersaMax Micro PLCs and Nano PLCs User's Manual*, GFK-1645.

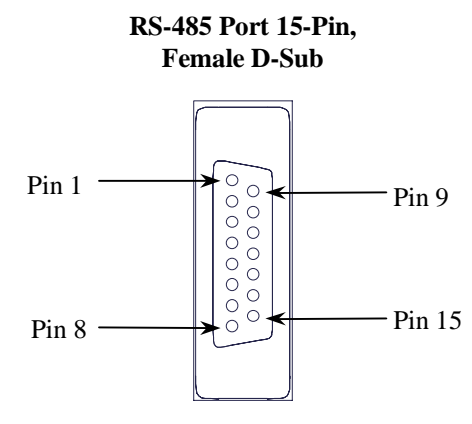

| Pin-Out for 15-Pin D-Sub Serial Connector (RS-422/485) |          |           |                                         |
|--------------------------------------------------------|----------|-----------|-----------------------------------------|
| Pin                                                    | Signal   | Direction | Function                                |
| 1                                                      | SHLD     |           | Cable Shield Drain wire connection      |
| 2, 3, 4                                                | N/C      |           | No connection                           |
| 5                                                      | P5V      | Output    | +5.1VDC to power external devices       |
| 6                                                      | RTS (A)  | Output    | Request to Send (A) output              |
| 7                                                      | GND      |           | 0V/GND reference signal                 |
| 8                                                      | CTS (B') | Input     | Clear to Send (B) input                 |
| 9                                                      | RT       |           | Resistor Termination (120 ohm) for RDA' |
| 10                                                     | RD (A')  | Input     | Receive Data (A) input                  |
| 11                                                     | RD (B')  | Input     | Receive Data (B) input                  |
| 12                                                     | SD (A)   | Output    | Transmit Data (A) output                |
| 13                                                     | SD (B)   | Output    | Transmit Data (B) output                |
| 14                                                     | RTS (B)  | Output    | Request to Send (B) output              |
| 15                                                     | CTS (A') | Input     | Clear to Send (A) input                 |
| Shell                                                  | SHLD     |           | Cable Shield wire connection            |

External View

Figure 6-17. 15-Pin D-Sub Serial Port Connector

### **RJ-11 PLC Serial Port Connector**

This connector is used for an RS-232 serial port on some Series 90-30 and Series 90-70 CPUs. For additional information on these ports, please refer to the *Series 90 PLC Serial Communications Manual*, GFK-0582.

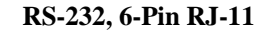

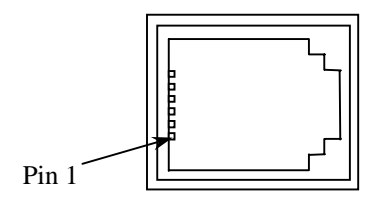

| Pin<br>Number | Signal Name | Description     |
|---------------|-------------|-----------------|
| 1             | CTS         | Clear to Send   |
| 2             | TXD         | Transmit Data   |
| 3             | 0V          | Signal Ground   |
| 4             | 0V          | Signal Ground   |
| 5             | RXD         | Receive Data    |
| 6             | RTS         | Request to Send |

Figure 6-18. RJ-11 Serial Port Connector

### RJ-45 VersaMax Nano/Micro PLC Serial Port Connector

Port 1 on the VersaMax Nano and Micro PLCs is an RS-232 port with an 8-pin RJ-45 vertical jack. In addition to being a general serial communications port, this port is also used as the boot loader port for upgrading the PLC firmware on these PLCs. Note that the pin-out for this connector is different than that of the RJ-45 connector on the VMSE.

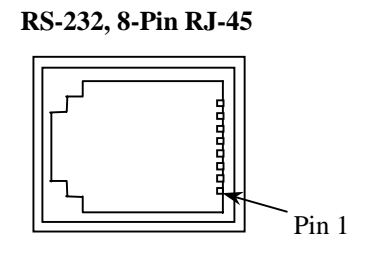

External View

Note: There is no shield or frame-ground or shield pin on this connector.

| Pin | Signal | Direction | Function                                  |
|-----|--------|-----------|-------------------------------------------|
| 1   | RTS    | Output    | Request to Send output                    |
| 2   | CTS    | Input     | Clear to Send input                       |
| 3   | RXD    | Input     | Receive Data input                        |
| 4   | TXD    | Output    | Transmit Data output                      |
| 5   | DCD    | Input     | Data Carrier Detect input                 |
| 6   | DTR    | Output    | Data Terminal Ready output                |
| 7   | +5V    | Output    | +5VDC output to power external converters |
| 8   | GND    |           | 0V/Gnd signal reference                   |

Figure 6-19. VersaMax Nano and Micro RJ-45 Serial Port Pin-Out

Note: The information on this page came from the *VersaMax Micro PLCs and Nano PLCs User's Manual*, GFK-1645.

6

6-14

### IC690ACC901 Miniconverter 9-Pin, Male D-Sub Connector

The RS-232 end of the IC690ACC901 Miniconverter has a 9-pin, male D-sub connector. Refer to the *Series 90-30 PLC Hardware and Installation Manual*, GFK-0356, for a data sheet on the IC690ACC901 Miniconverter.

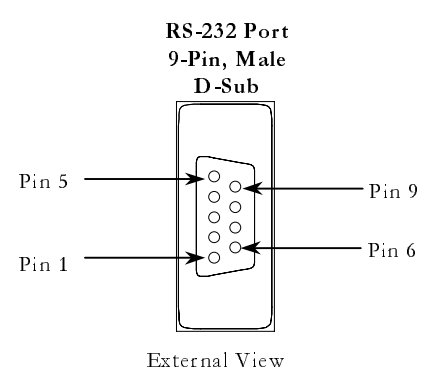

| Pin-Out for 9-Pin D-Sub Male Miniconverter Serial Connector (RS-432) |        |           |                         |
|----------------------------------------------------------------------|--------|-----------|-------------------------|
| Pin                                                                  | Signal | Direction | Function                |
| 2                                                                    | SD     | Output    | Send Data               |
| 3                                                                    | RD     | Input     | Receive Data            |
| 5                                                                    | GND    |           | 0V/GND signal reference |
| 7                                                                    | CTS    | Input     | Clear to Send           |
| 8                                                                    | RTS    | Output    | Request to Send         |

Figure 6-20. IC690ACC901 Miniconverter RS-232 Connector Pin-Out

# Chapter Technical Data

#### CPU, Memory, and Controllers

- V.40 CPU, 10MHz clock
- National Semiconductor DP839xx Ethernet Controller
- 128 kByte RAM, 128 kByte Flash EPROM
- 256 Byte E<sup>2</sup>PROM for parameter storage

#### **Serial Interface**

- RJ-45 connector for RS232 interface
- Screw terminals for RS232 or RS422/485 interface
- Speed software selectable 300 to 38.4k baud
- Switch selectable RS-232C or RS-422/485 screw terminal connector only

#### **Network Interface**

• Integrated 10BaseT port (RJ-45 connector)

### Power Supply (not included)

• Screw terminals for 9-30 Volt DC input from external supply

#### **Power Consumption**

Maximum 3 Watt

### **Operating Temperature**

• 0-60 degrees C (32-140 degrees F)

### LEDs

7

- Four LEDs for Ethernet channel, link, activities, and error.
- Two LEDs for serial channel status.

#### Case

• Plastic case for DIN rail mounting

#### Dimensions

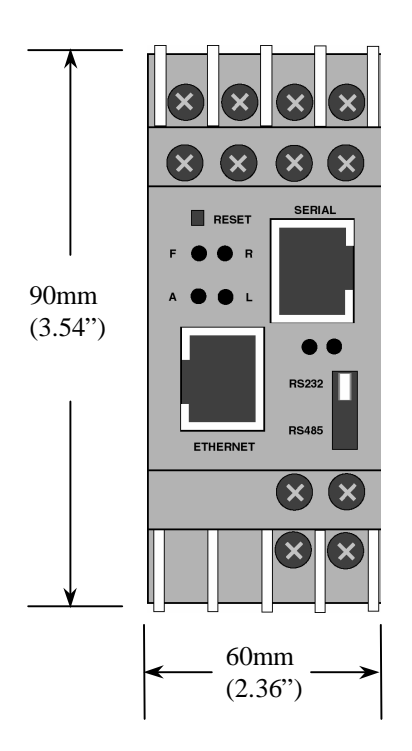

Depth = 36mm(1.42")

#### Weight

• Approx. 150g (0.33 lb)

VersaMax Serial to Ethernet Adapter User's Manual – July 2000

# IP Addresses

Appendix

### **IP Addressing**

An IP address is a 32-bit value, divided into four octets of eight bits each. The standard representation is four decimal numbers (in the range of 0..255), divided by dots.

Example: 192.2.1.123

This is called decimal-dot notation.

The IP address is divided in two parts: network and host. To support different needs, three "network classes" have been defined. Depending on the network class, the last one, two or three bytes define the host, while the remaining part defines the network. In the following, 'x' stands for the host part of the IP address:

### **Class A Network**

IP address 1.x.x.x to 127.x.x.x

Only 127 different networks of this class exist. These have a very large number of potential connected devices (up to 16,777,216)

Example: 10.0.0.1, (network 10, host 0.0.1)

### **Class B Network**

IP address 128.0.x.x to 191.255.xxx.xxx

These networks are used for large company networks. Every network can consist of up to 65,534 devices.

Example: 172.1.3.2 (network 172.1, host 3.2)

GFK-1852

### **Class C Network**

IP address 192.0.0.xxx to 223.255.255.xxx

These network addresses are most common and are often used in small companies. These networks can consist of a maximum number of 254 hosts.

Example: 192.7.1.9 (network 192.7.1, host 9)

The remaining addresses 224.x.x.x - 239.x.x.x are defined as "class D" and are used as a multicast addresses.

The addresses 240.x.x.x. - 254.x.x.x are defined as "class E" and are reserved addresses.

### **Network Address**

The host address with all host bits set to "0" is used to address the network as a whole (in routing entries, for example).

#### **Broadcast Address**

The address with the host part bits set to '1" is the broadcast address, meaning "for every station".

Network and Broadcast addresses must not be used as a host address (e.g. 192.168.0.0 identifies the entire network, 192.168.0.255 identifies the broadcast address).

### **IP** Netmask

The netmask is used to divide the IP address differently from the standard defined by the classes A, B, C. A netmask defines how many bits from the IP address are to be taken as the network section and how many bits are to be taken as the host section. When the number of host bits is entered, the VMSE calculates the netmask. The netmask is displayed in standard decimal-dot notation.

|         | Network Bits | Host Bits | Netmask       |
|---------|--------------|-----------|---------------|
| Class A | 8            | 24        | 255.0.0.0     |
| Class B | 16           | 16        | 255.255.0.0   |
| Class C | 24           | 8         | 255.255.255.0 |

Figure A-1. Standard IP Network Netmask

VersaMax Serial to Ethernet Adapter User's Manual – July 2000

GFK-1852

A

IP Addresses

A

#### Netmask Examples

| Netmask         | Host bits |
|-----------------|-----------|
| 255.255.255.252 | 2         |
| 255.255.255.248 | 3         |
| 255.255.255.240 | 4         |
| 255.255.255.224 | 5         |
| 255.255.255.192 | 6         |
| 255.255.255.128 | 7         |
| 255.255.255.0   | 8         |
| 255.255.254.0   | 9         |
| 255.255.252.0   | 10        |
| 255.255.248.0   | 11        |
| •               |           |
| •               | •         |
| 255.128.0.0     | 23        |
| 255.0.0.0       | 24        |

Figure A-2. Netmask Examples

### Private IP Networks and the Internet

If your network is not connected to the Internet and there are no plans to make such a connection you may use any IP address you wish.

If you are not connected to the Internet and have plans to connect, or you are connected to the Internet and want to operate your VMSEs on an Intranet you should use one of the sub-networks below. These network numbers have been reserved for such networks. If you have any questions about IP assignment consult your Network Administrator.

| Class A | 10.x.x.x    |
|---------|-------------|
| Class B | 172.16.x.x  |
| Class C | 192.168.0.x |

### Network RFC's

For more information regarding IP addressing see the following documents. These can be located on the World Wide Web using one of the directories or indices:

| RFC 950  | Internet Standard Subnetting Procedure   |
|----------|------------------------------------------|
| RFC 1700 | Assigned Numbers                         |
| RFC 1117 | Internet Numbers                         |
| RFC 1597 | Address Allocation for Private Internets |

Appendix **B** Binary to Hexadecimal Conversion Table

| Decimal | Binary | Hexadecimal |
|---------|--------|-------------|
| 0       | 0000   | 0           |
| 1       | 0001   | 1           |
| 2       | 0010   | 2           |
| 3       | 0011   | 3           |
| 4       | 0100   | 4           |
| 5       | 0101   | 5           |
| 6       | 0110   | 6           |
| 7       | 0111   | 7           |
| 8       | 1000   | 8           |
| 9       | 1001   | 9           |
| 10      | 1010   | Α           |
| 11      | 1011   | В           |
| 12      | 1100   | С           |
| 13      | 1101   | D           |
| 14      | 1110   | E           |
| 15      | 1111   | F           |

Hexadecimal digits have values from 0..15, represented as 0...9, A (for 10), B (for 11) ... F (for 15). Use the following table to convert binary-to-decimal-to-hex:

Figure B-1. Decimal, Binary, and Hexadecimal Conversion Table

To convert a binary value that has more than four bits, separate it into groups of four bits. (If the number of binary bits is not an even multiple of four, add leading zeroes to make it an even multiple.) Each group of four binary bits represents a single hexadecimal number. For example, let's convert the binary number 1011110000 to the hexadecimal number 2F0. First separate the binary number into groups of four bits (add two leading zeroes): 0010 1111 0000. Then use the above conversion table to find the hexadecimal value for each group: 0010 = 2, 1111 = F, 0000 = 0.

Appendix C

Declaration of Conformity

### **Declaration of Conformity**

according to ISO/IEC Guide 22 and BS 7514

The following product:

| Product Name:                             | VMSE                          |
|-------------------------------------------|-------------------------------|
| <b>Product Number(s):</b>                 | IC200SET001                   |
| Conforms to the following standards or or | ther normative documents:     |
| Electromagnetic Emissions:                | C1SPR22: 1993 Class "A"       |
|                                           | EN55022, 1995 Class "A"       |
| <b>Electromagnetic Immunity:</b>          | EN50082-1, 1992               |
| Product Safety:                           | EN60950, 1988 +A1, A2, A3, A4 |

Supplementary Information:

This product has been verified as being compliant within the class A limits of the FCC Radio Frequency Devices Rules (FCC Part 15, Subpart B), revised as of October 1993.

"The product complies with the requirements of the Low Voltage Directive 73/23/EEC and the EMC Directive 89/336/E

# Index

Α

ARP, 4-3 command example, 1-4 Automatic connection address, 4-12

## В

Baud rate configuration, 4-9 Broadcast address, A-2 Buffer flushing, 4-15

# С

Cable diagrams, 6-4 Class A network, A-1 Class B network, A-1 Class C network, A-2 Configuration memory, 4-1 parameters, 4-4 Telnet, 4-9 Configuration setup SRTP/SNP, 4-5 Connect mode, 4-12 Connections terminal screw, 6-3 Connector, VMSE pin-out, 6-1 Controller specifications, 7-1 CPU specifications, 7-1

## D

Datagram mode, 4-13 DHCP, 4-2 Diagrams cable, 6-4 front panel layout, 6-2 Dimensions, 7-2 Disconnect mode

GFK-1852

DTR disconnect, 4-14

# Ε

Ethernet, 2-2 External transceiver, 2-2

# F

Firmware download from VMSE to VMSE, 5-4 download via network host, 5-4 downloading via serial port, 5-2 VMSE options, 1-2 Flow control config., 4-10 Force Telnet mode, 4-14 Front panel layout of VMSE, 6-3

# G

Gateway IP address, 4-9, 4-18

# I

IC200CBL504 serial cable, 6-4 IC690ACC901 Miniconverter 9-pin pin-out, 6-15 cable, 6-5 Inactivity timeout, 4-15 Interface Mode config., 4-10 IP address, 3-2, 4-6, 4-9, 4-17, A-2, A-3 factory default, 4-2 forcing new IP, 4-2 remote, 4-11 IP addressing, A-1 IP Networks private, A-3

# L

Layout VMSE front panel, 6-3

Index-1

# Index

LED operation, 6-3

### Μ

MAC address, 2-2 Memory specifications, 7-1 Miniconverter 9-pin pin-out, 6-15 user-built cable, 6-5 Modbus ID to IP address mapping, 4-19 Modbus protocol advanced settings, 4-19 Modbus TCP/RTU configuration, 4-17 firmware, 1-2 Modem emulation mode, 4-13 Monitor VMSE cable, 6-6 Monitor mode results codes, 5-2 Monitor mode commands, 5-1 Multidrop, using VMSE, 6-9

### Ν

Netmask, 4-6, 4-9, 4-18, A-2 Network host address, A-2 Network RFCs, A-4 Network/IP settings, 4-17

### Ρ

Pack control, 4-15 Packing alogrithm, 3-1 Parameters basic, 4-8 basics, 4-5 configuration, 4-4 DTR disconnect, 4-14 flow control, 4-10 gateway IP address, 4-9, 4-18 IP address, 4-6, 4-9, 4-17 netmask, 4-6, 4-9, 4-18

port number, 4-11 remote TCP port, 4-11 send characters, 4-16 PassThru config. setup, 4-8 firmware, 1-2 Personal computer serial port pin-out, 6-10 Pin-out 15-pin serial port, 6-12 9-pin serial port, 6-11 Miniconverter 9-pin, 6-15 personal computer, 6-10 RJ-11 serial port, 6-13 screw block connector, 6-2 VersaMax RJ-45 port, 6-14 VMSE Serial port, 6-1 PLC 15-pin serial port, 6-12 RJ-11 serial port, 6-13 Port number, 3-2, 4-11 Power consumption, 7-1 input voltage, 7-1 requirement, 2-2 Private IP networks, A-3

# R

Remote configuration, 3-2 Remote IP address, 4-11 Remote TCP port, 4-11 RJ-11 connector pin-out, 6-13 RS-232 selecting, 2-1 VMSE RJ45 connector, 6-1 RS-422 cable, 6-8 multidrop, 6-9 RS-485 selecting, 2-1

# S

Screw block connector pin-outs, 6-2 Send characters

Index-2

VersaMax Serial to Ethernet Adapter User's Manual–July 2000

GFK-1852
# Index

parameter setting, 4-16 Serial and Mode settings, 4-18 Serial interface, 4-18 specifications, 7-1 Serial line interfaces, 6-1 Serial port 15-pin pinout, 6-12 PC pin-out, 6-10 RJ-11 pin-out, 6-13 VersaMax 9-pin pinout, 6-11 SNP ID to IP address mapping, 4-7 SRTP/SNP firmware, 1-2 Mode#2, 4-7 protocol mode, 4-6

## T

TCP auto connection, 4-12 connections, 4-11 TCP/IP, 3-1, 4-2 Telnet, 3-1, 3-2, 4-1, 4-3 configuration, 4-9 force mode, 4-14 standard port no., 4-11 terminal type, 4-16 Temperature operating range, 7-1 Timeout, inactivity, 4-15

#### U

UDP, 3-1 datagram mode, 4-11 destination port no., 4-11 Unix command example, 4-3

### V

VersaMax serial port pin-out, 6-11 VersaMax Nano/Micro cable, 6-4 RJ-45 serial port, 6-14 VersaPro interface cable, 6-7

## W

Weight of VMSE, 7-2 Windows 95/98 command example, 4-3

GFK-1852

Index